# Watching TV

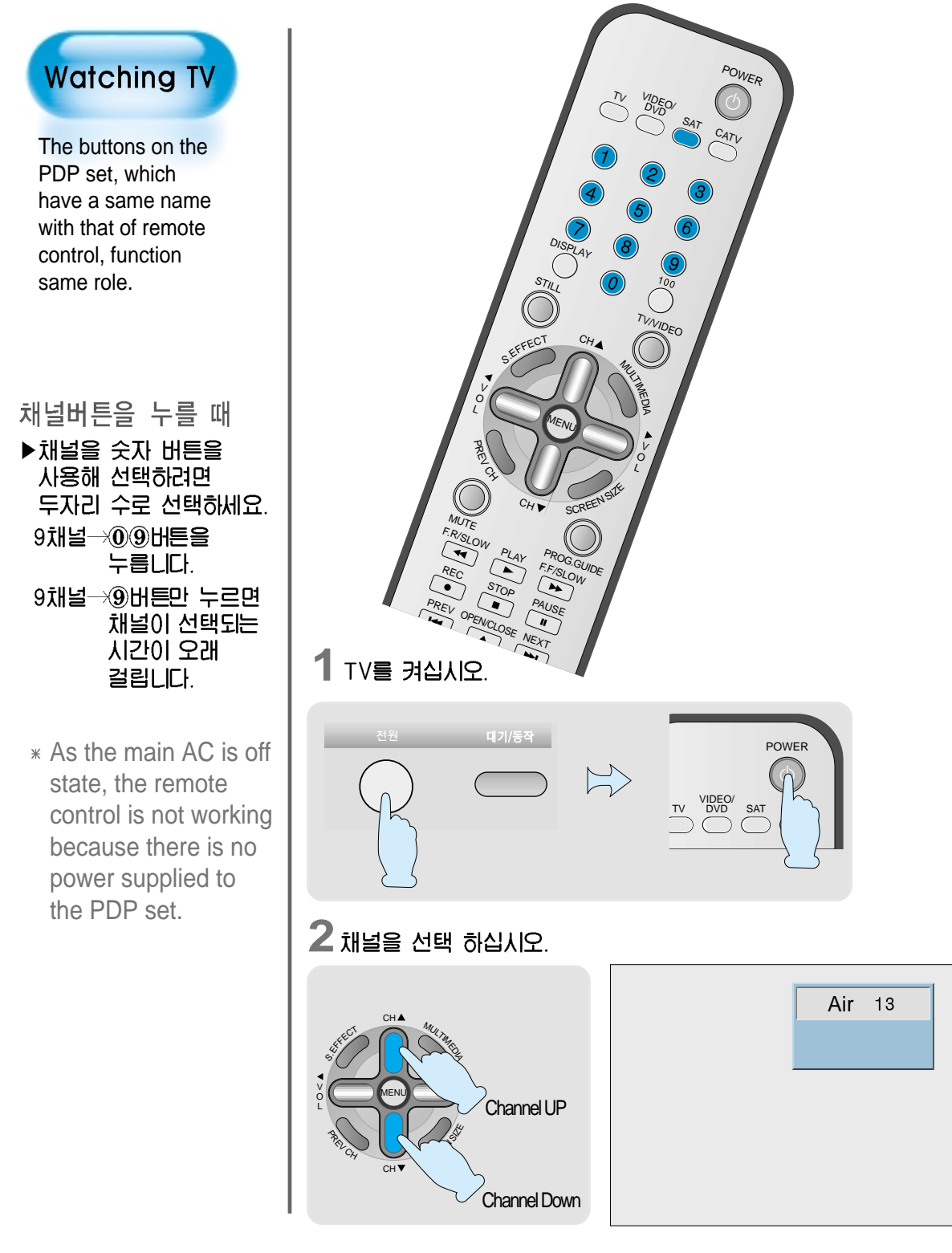

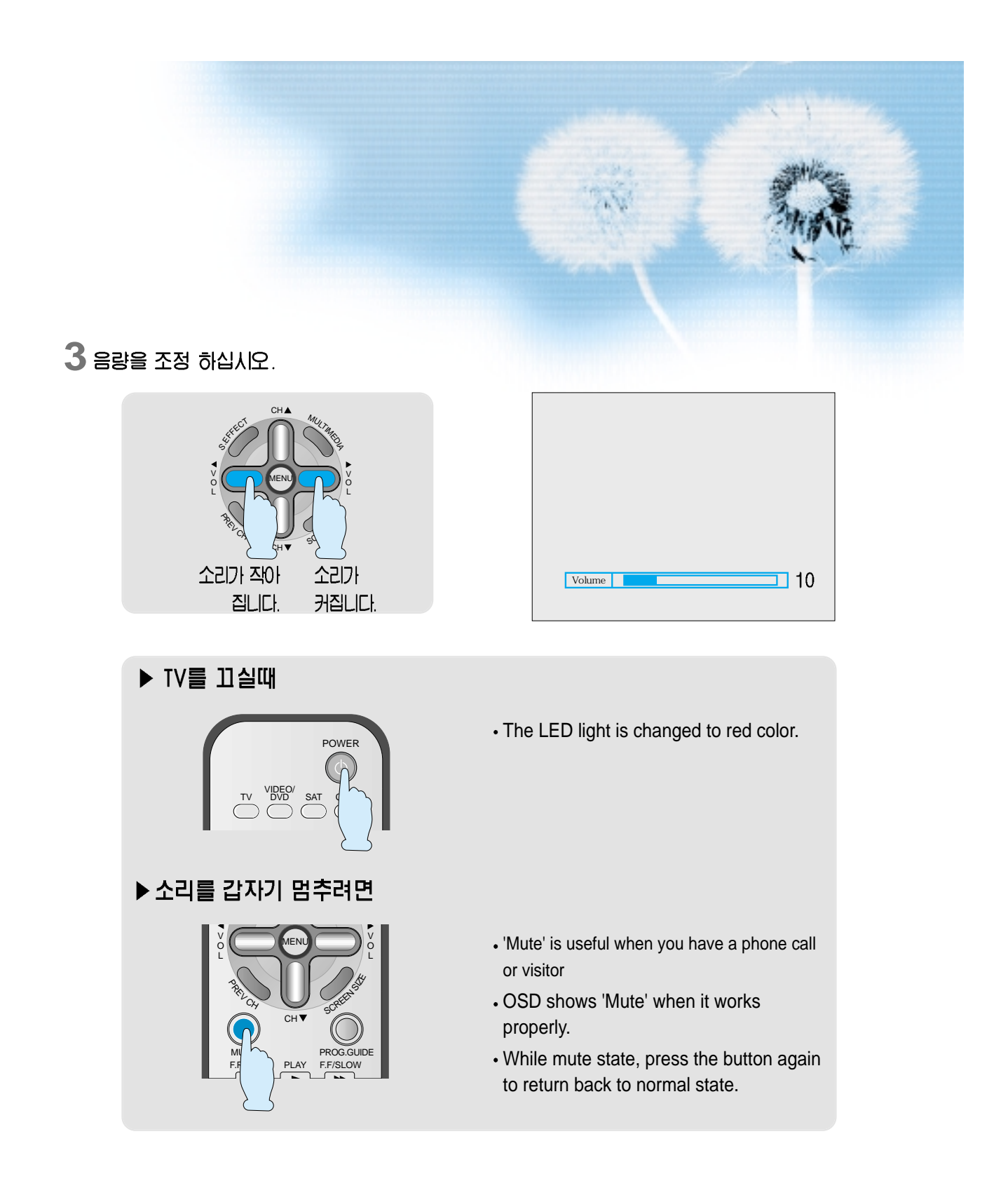

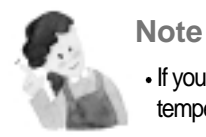

• If you hear the sound, 'Tick' or 'Beep', the cabinet of the PDP is being compressed by sudden room temperature change. It is not malfunction if there is no problem on the video or audio.

### Main Features

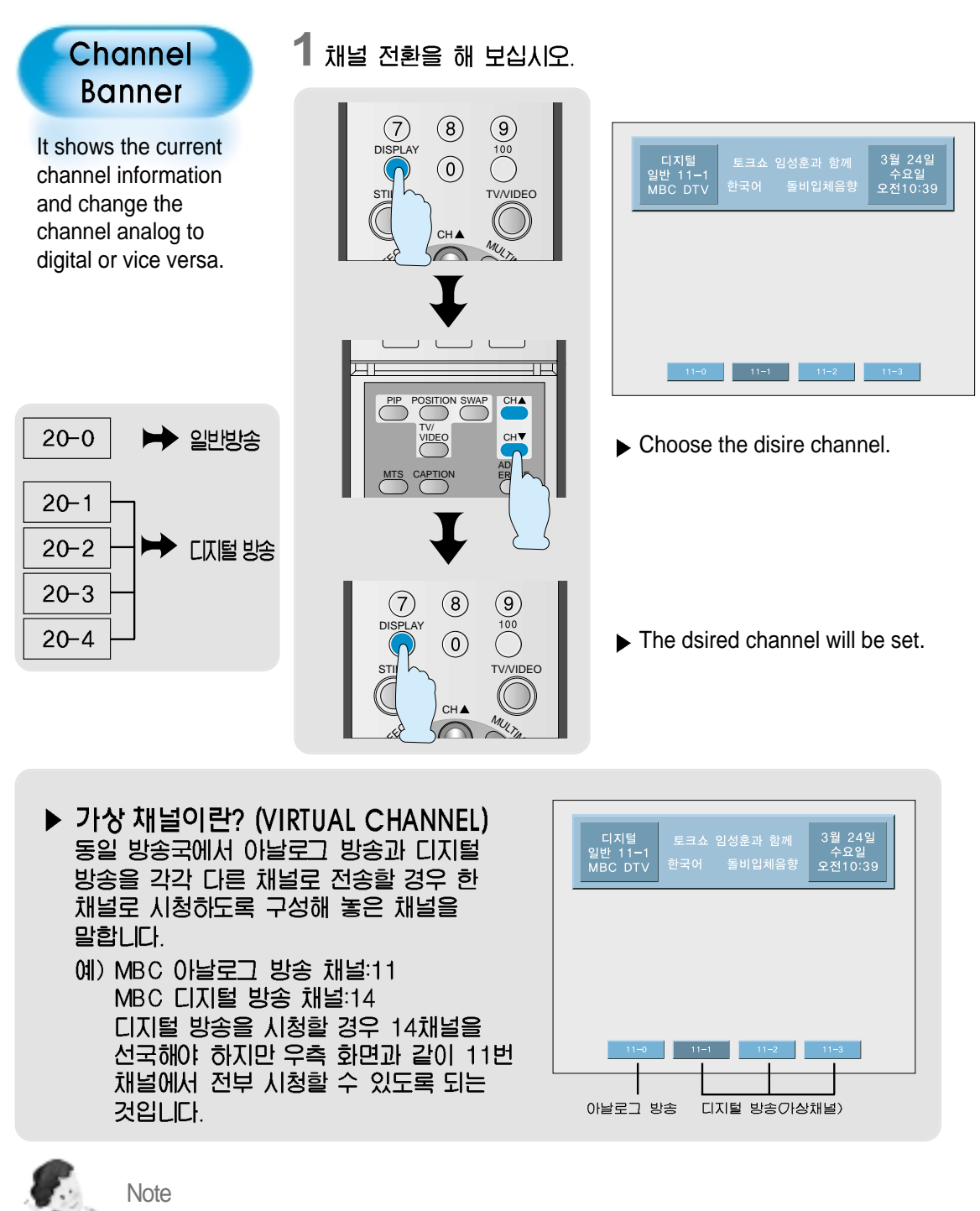

• The virtual channel can be selected by sub-picture chanel button.

### 기본 기능 메뉴 보기

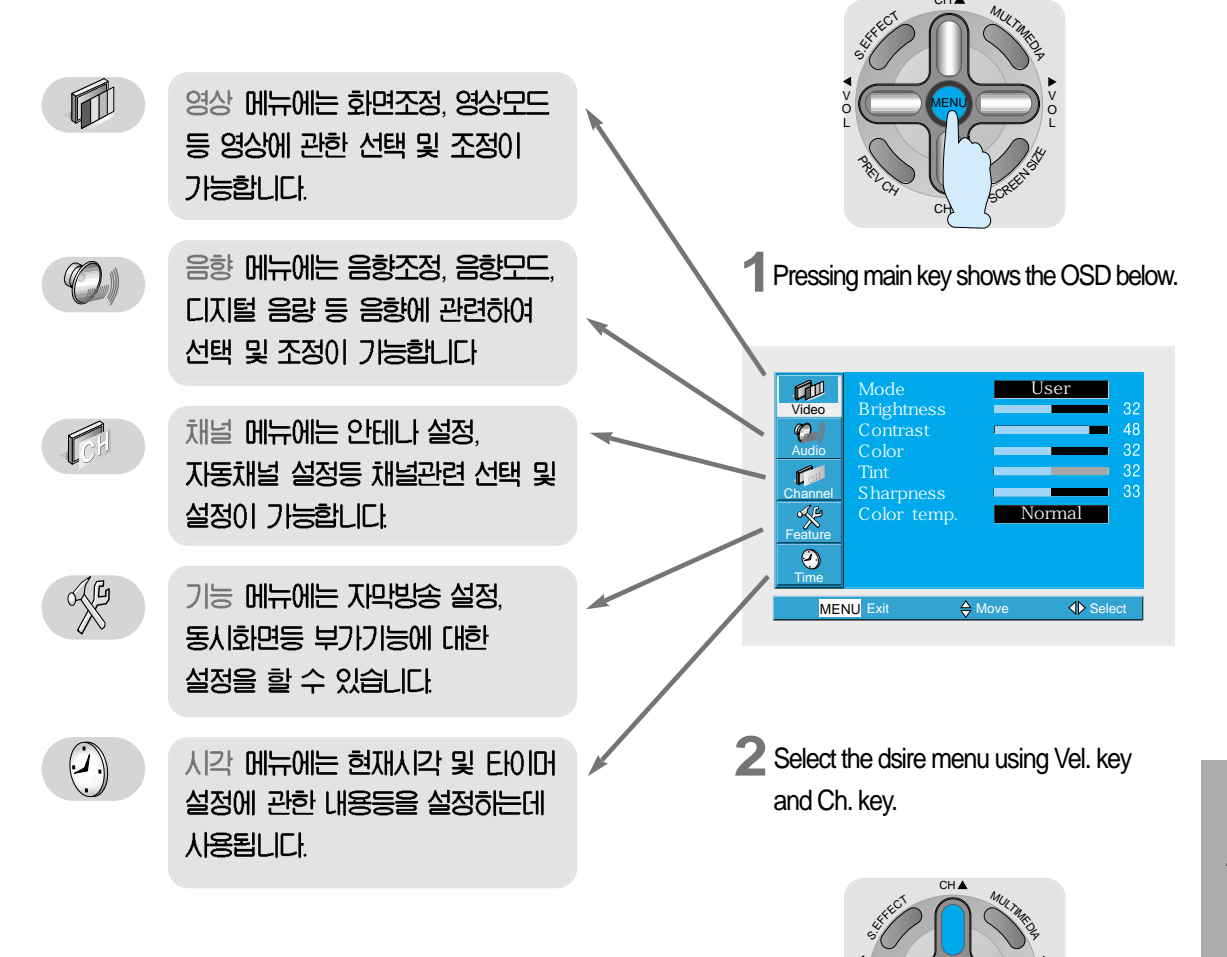

기 본 편

# 입력 신호 선택

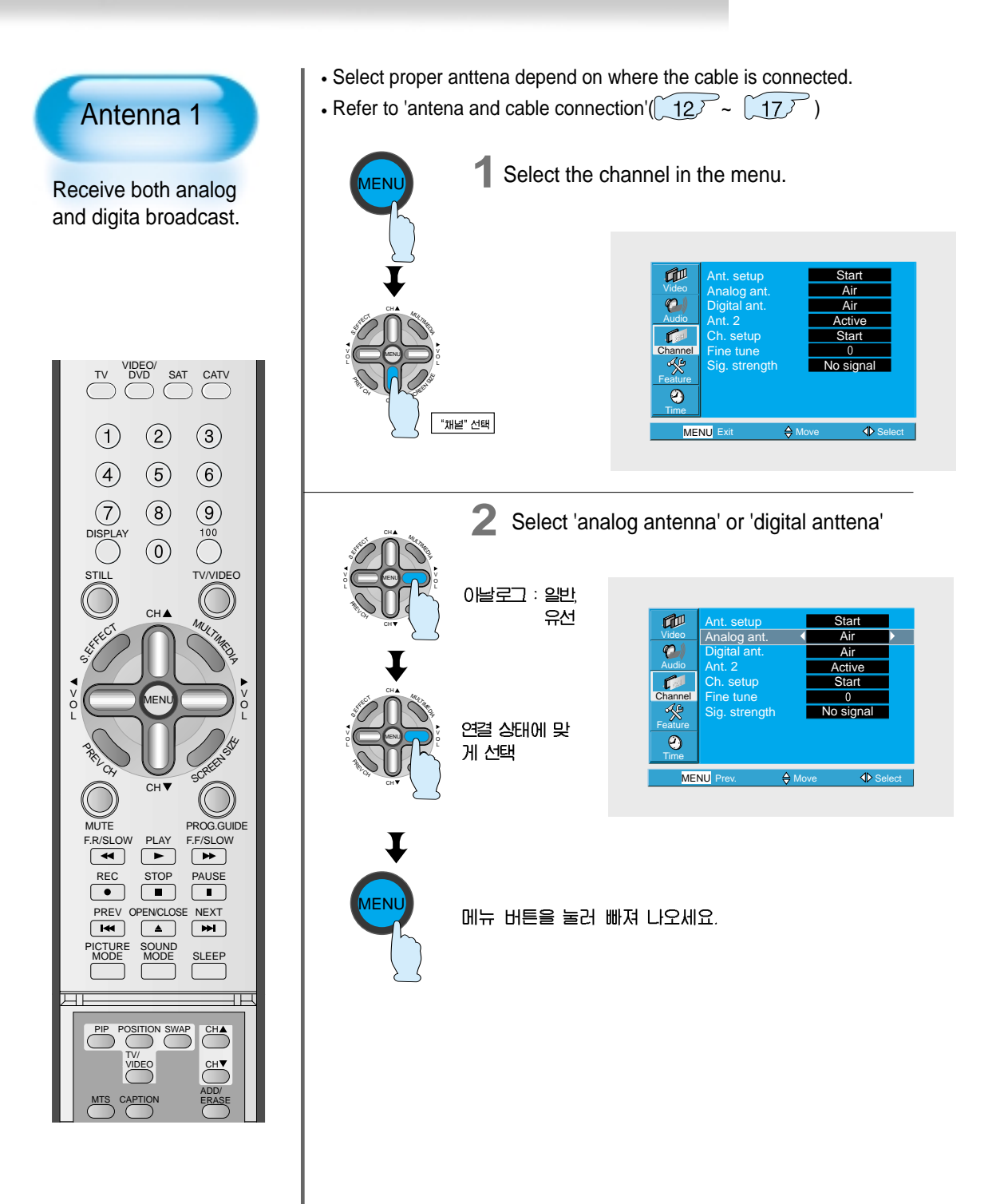

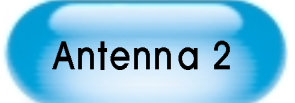

Receive only digital broadcast.

Select 'Antenna 2'.

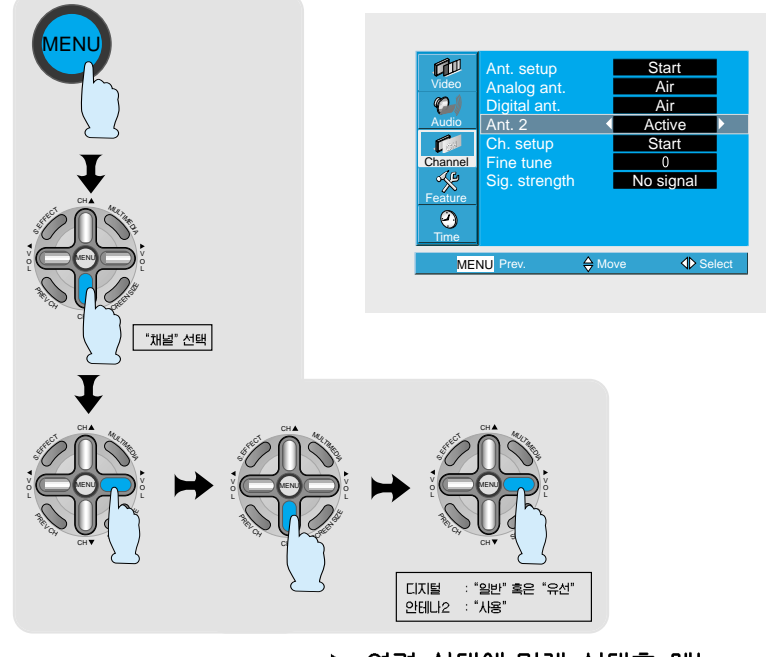

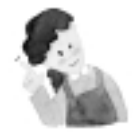

알아두세요

연결 상태에 맞게 선택후 메뉴 버튼을 누르십시오.

기 본 편

- 기존의 옥내/외 안테나로 디지털 방송을 수신할 수 없을 경우는 별도의 디지털 전용 안테나를 설치후 안테나2에 연결 하십시오. 16
- 유선 방송국을 통해 시청을 하고 있으나 디지털 방송을 수신할 수 없을 경우는 별도의 디지털 전용 안테나를 설치후 안테나2에 연결 하십시오. 16
- 유선 방송 수신기를 거쳐서 시청하실 경우에는 유선 방송 수신기가 디지털 방송을 재 전송할 수 없으므로 분배기를 사용하여 유선방송 수신기를 거치지 않은 신호선을 안테나2에 연결 하십시오. 14

# 자동 채널 설정

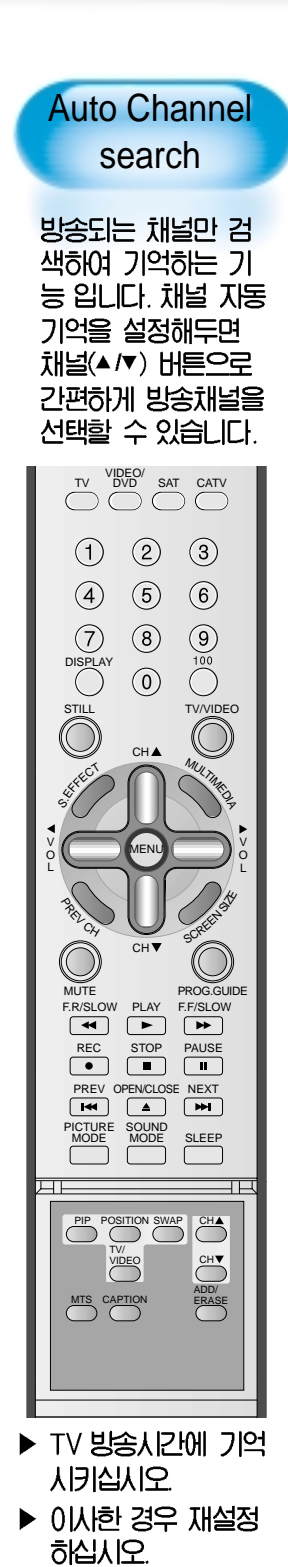

Select the channel in the menu.

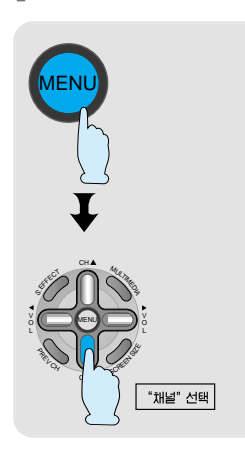

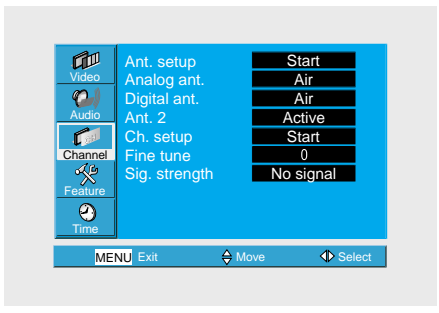

2 Select 'Yes' at auto channel search.

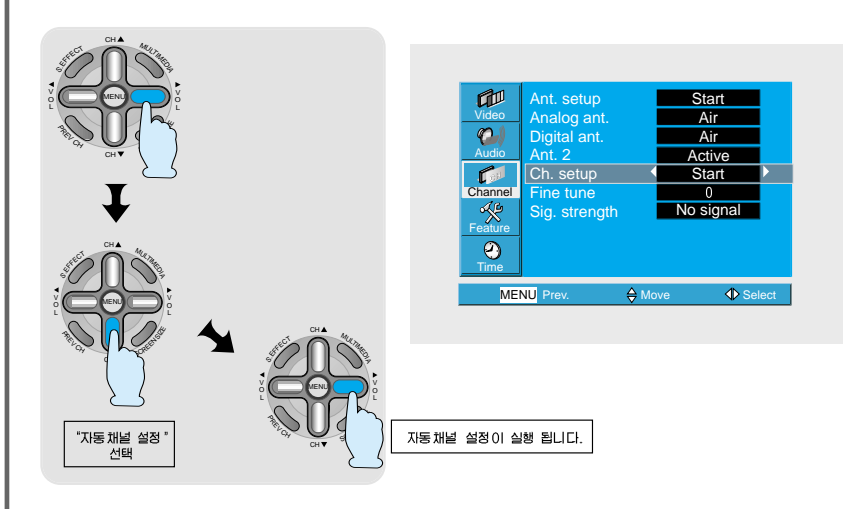

※ 선택도중 취소 하려면

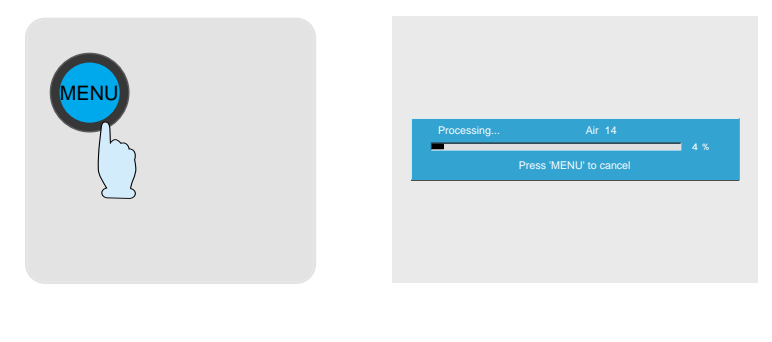

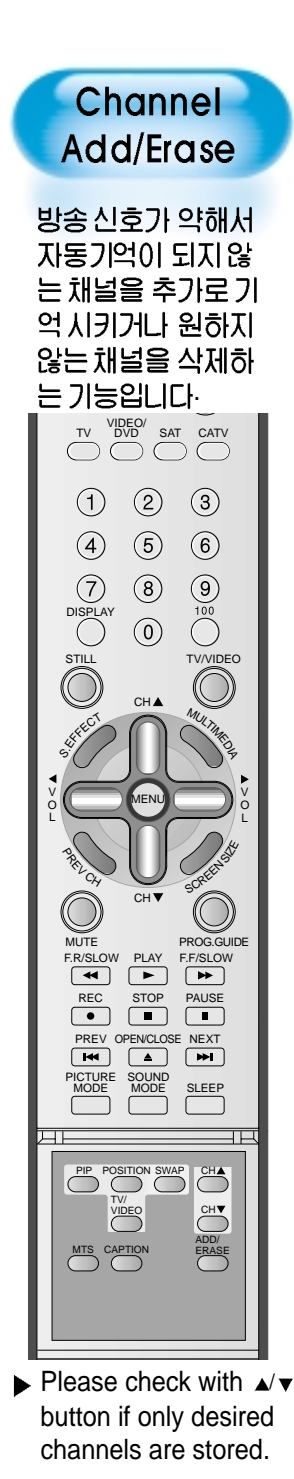

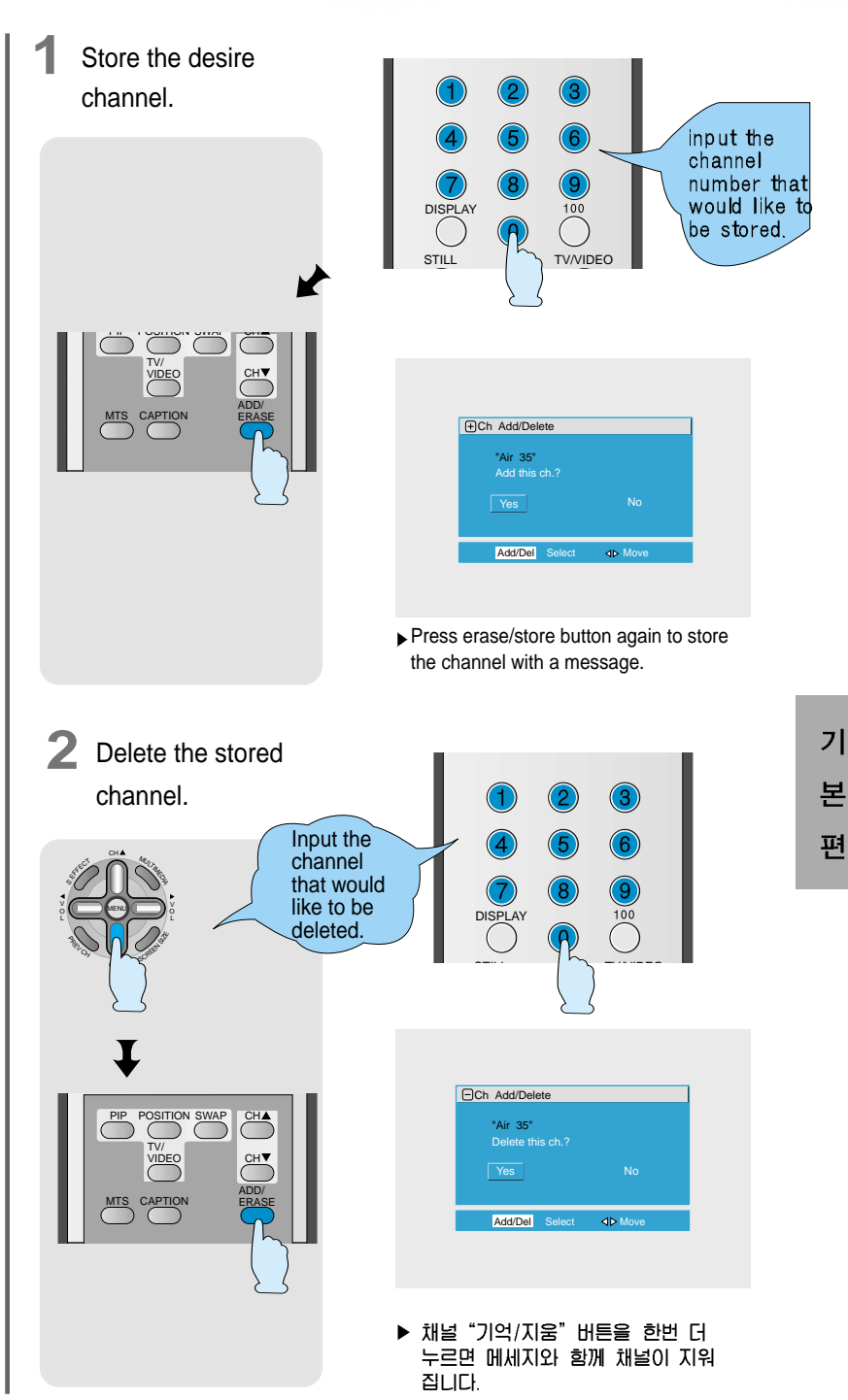

## Fine Tune

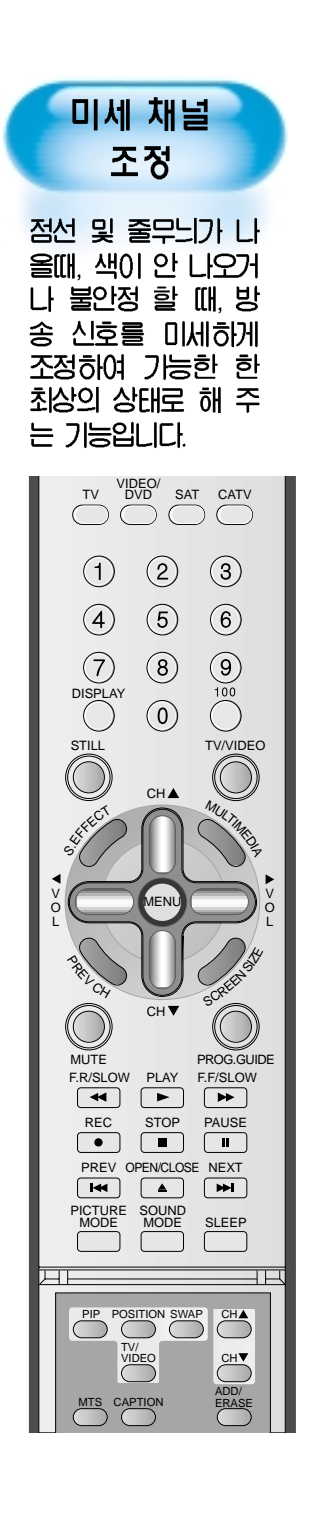

1 메뉴 → 채널을 선택 하십시오 (조정할 채널을 선택후 실행 하십시오) Start Air Ant. setup Analog ant. Digital ant. Ant. 2 Ch. setup Fine tune Sig. strength 0 Air Active Start Channel 0 × No signal  $\odot$ **⊕** Se ⊕ Mo MENU Exit "채널" 선택 2 Adjust with "Fine Tune" Start Analog ant Digital ant. Air 0) Air Ant. 2 Active Chann Start Fine tune 0 × No signal Sig. strength  $\odot$ "미세채널 조정" 선택 ⇔  $\triangleleft \triangleright$ MENU Ex \* Stop adjusting where the picture and sound are the best.

# **Digital Signal Strength**

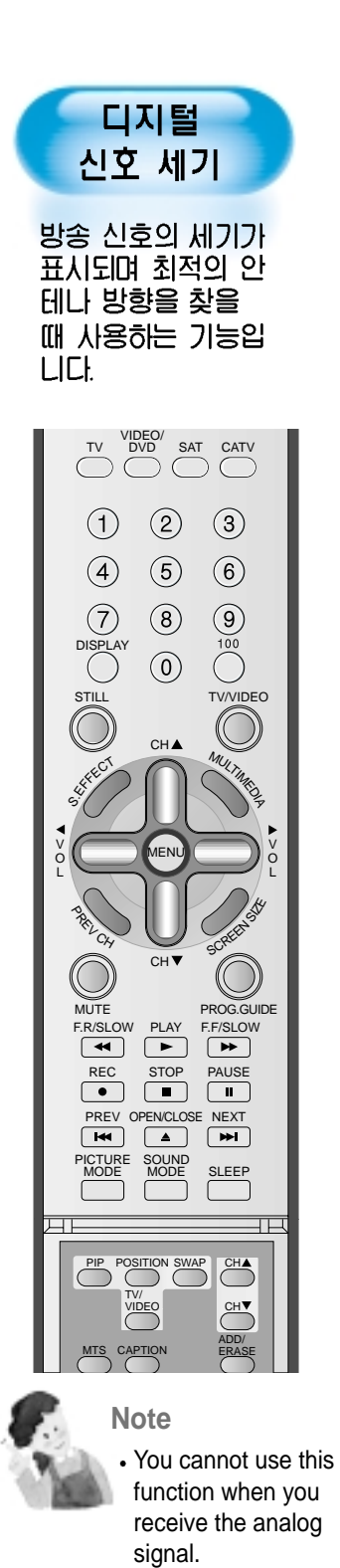

1 메뉴 → 채널을 선택 하십시오.

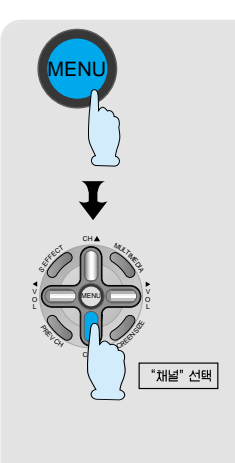

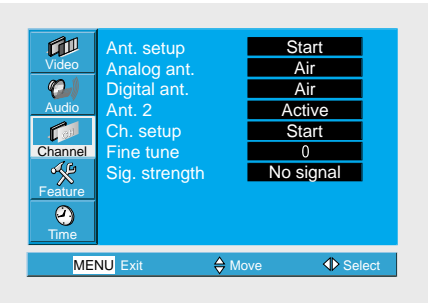

**2** After selecting the digital signal strenth, control the direction of the antena.

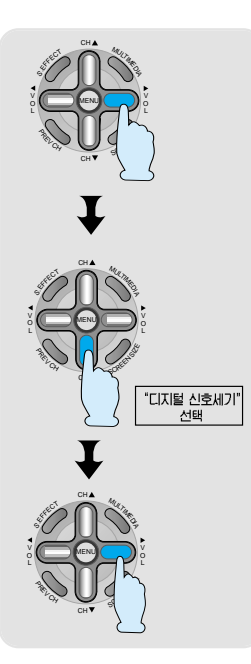

|          | Ant. setup    |   | Start     |       |
|----------|---------------|---|-----------|-------|
| Video    | Analog ant.   |   | Air       |       |
| <i>Q</i> | Digital ant.  |   | Air       |       |
| Audio    | Ant. 2        |   | Active    |       |
|          | Ch. setup     |   | Start     |       |
| Channel  | Fine tune     |   | 0         |       |
| ×        | Sig. strength | • | No signal | Þ     |
| Feature  |               |   |           |       |
| 0        |               |   |           |       |
| Time     |               |   |           |       |
| MEI      | NU Exit       |   | e 📣 Se    | elect |

기 본 편

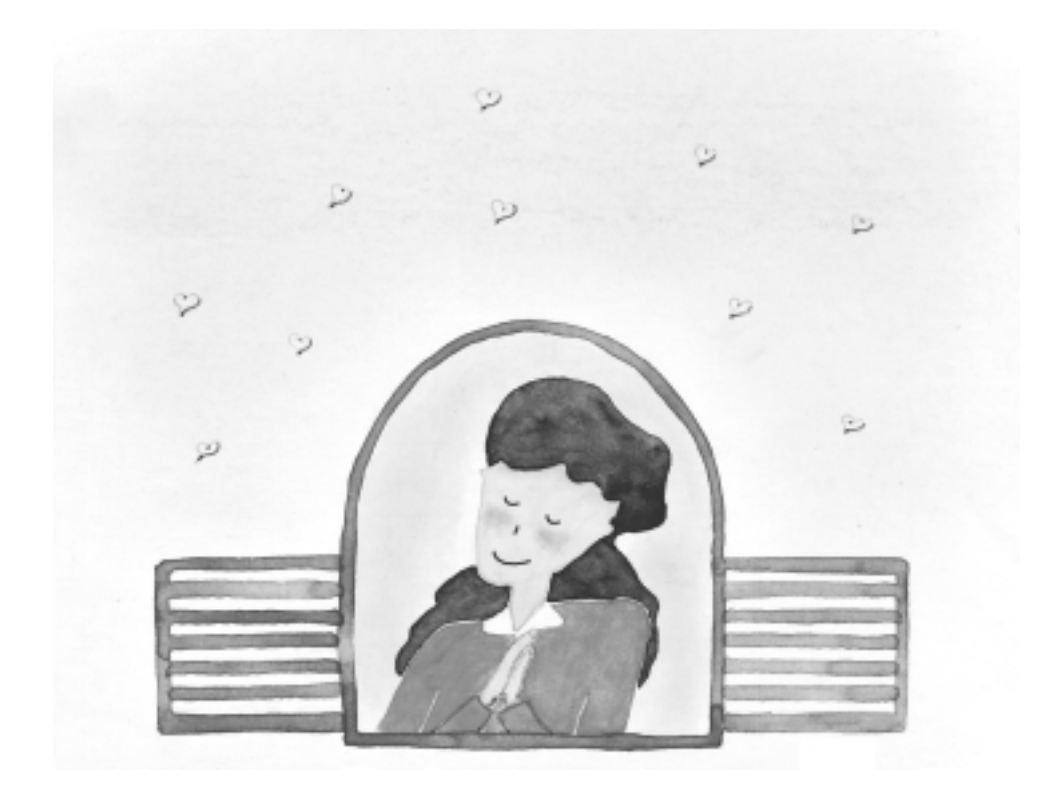

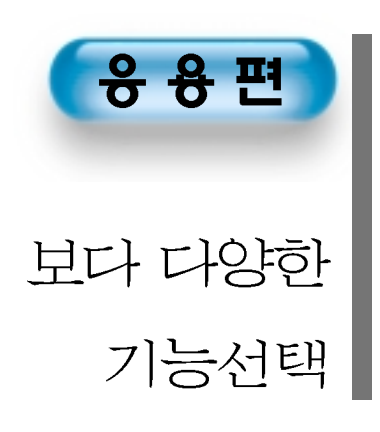

# **Selecting Picture Mode**

### Selecting Picture Mode

# PICTURE

- Press the [PICTURE MODE] on the Remote Control.
  While pressing the [PICTURE MODE] for
- the first time, the current PICTURE MODE will be displayed.

#### Each Press of the Button Will Select One of Four Picture Modes.

PICTURE •Eac MODE diffe

• Each time you press the button, a different Picture mode appears. The sequence used is as follows:

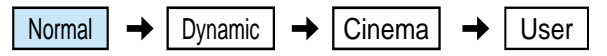

- \* Normal : For a highly defined image in a normally bright room
- \* Dynamic: For a clear-cut image emphasizing high contrast for sports viewing
- \* Cinema: For a movie
- \* User: Allows the user to customise settings as desired.

#### Menu on the Screen will disappear.

- After selecting a desired Picture mode, the menu on the screen will disappear.
- Normal, Dynamic, and Cinema Modes are factory preset values.
- If you want to customise the Picture modes, refer to the following page.

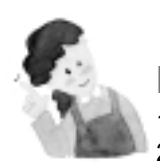

#### NOTES:

- 1) Normal, Dynamic, and Cinema Modes are factory preset values.
- 2) When adjusting sub-menus while you are in Normal, Dynamic, and Cinema Modes, the Picture Mode will be automatically converted to User Mode, and the adjustments will be made.
- Selecting [Initialise] in the [Features], Menu will allow the Brightness, Contrast, etc. to return to the factory preset values.

#### Selecting Picture Mode

 Select the Picture mode that is appropriately set depending on the kinds of pictures, and enjoy them.

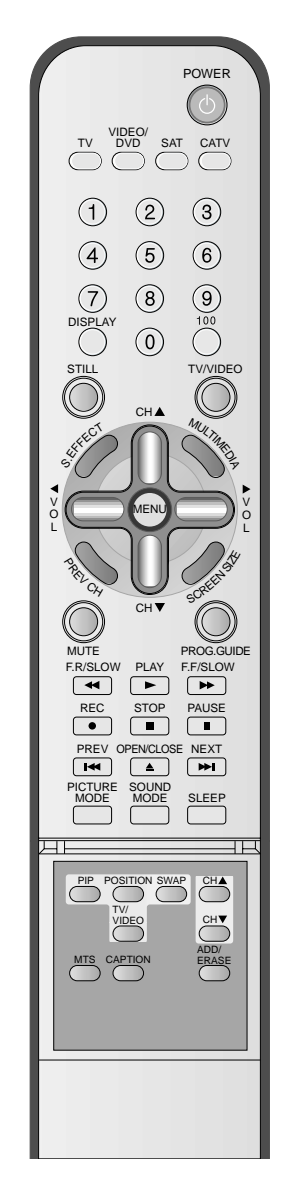

# **Customizing Picture**

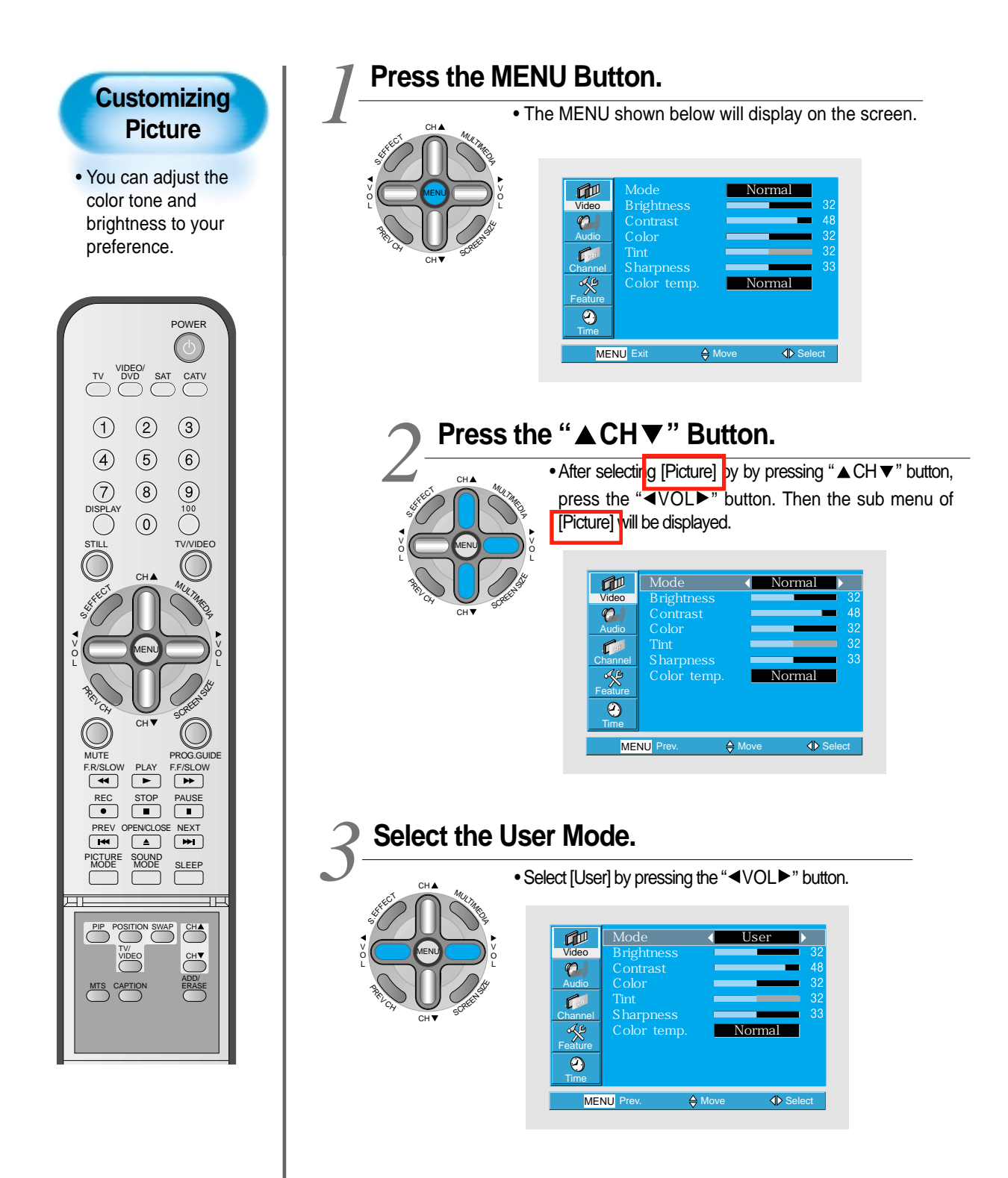

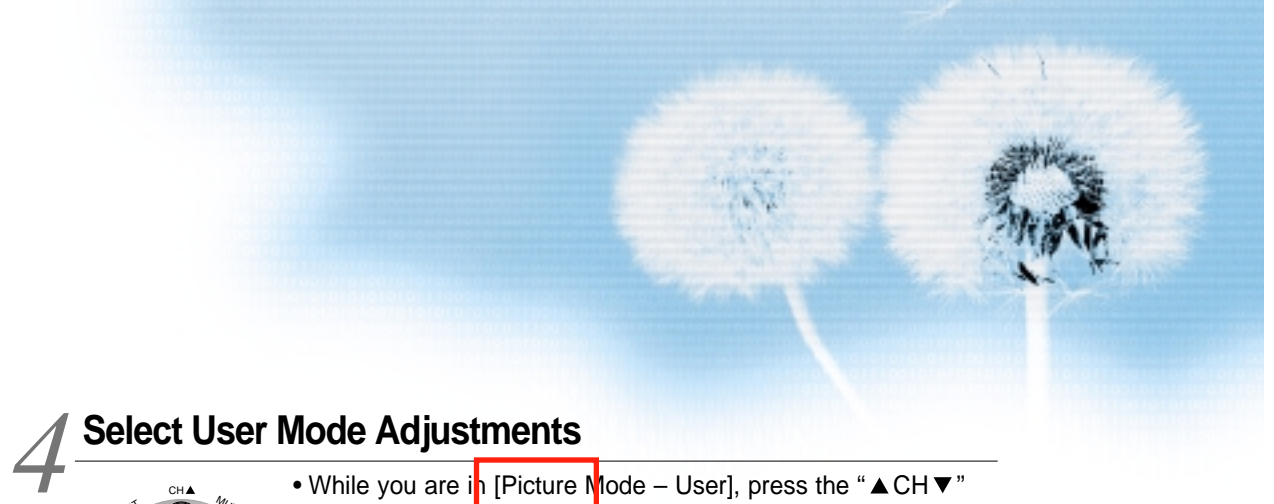

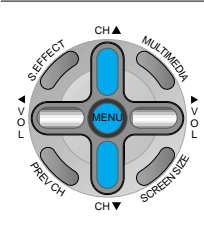

buttons to select a specific adjustment item.

|          | Mode       | •             | User        |       |
|----------|------------|---------------|-------------|-------|
| Video    | Brightness |               |             | 32    |
| <b>0</b> | Contrast   |               |             | 48    |
| Audio    | Color      | -             | _           | 32    |
|          | Tint       | -             |             |       |
| Channel  | Sharpness  |               |             | 33    |
| A C      | Color temp |               | Normal      |       |
| Feature  |            |               |             |       |
| 2        |            |               |             |       |
| Time     |            |               |             |       |
| MEI      | NU Prev.   | <b>⇔</b> Move | <b>∢</b> \$ | elect |

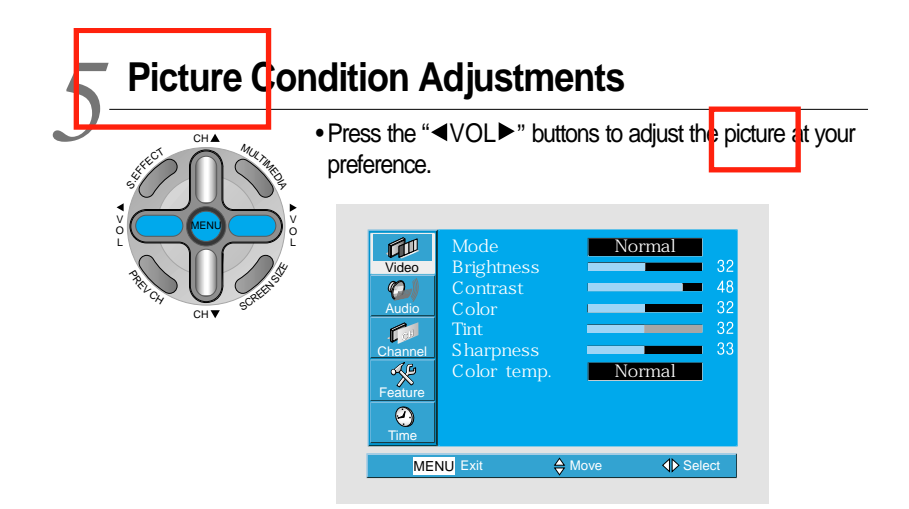

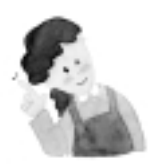

#### **NOTES:**

- 1) While you are in the PC or DVI INPUT mode, you can only adjust brightness, contrast, sharpness and color temperature.
- 2) When you adjust Brightness, Contrast, Color and Tint in DTV mode or adjust Brightness and Contrast in PC or DVI mode, the picture is adjusted finely.
- 3) The lint control is used when the input signal is NTSC If input signal is NTSC, Tint control is displayed in picture menu.
- 4) Selecting the Color Temperature makes the mood normal, warm or cold.

# **Adjusting Screen Size**

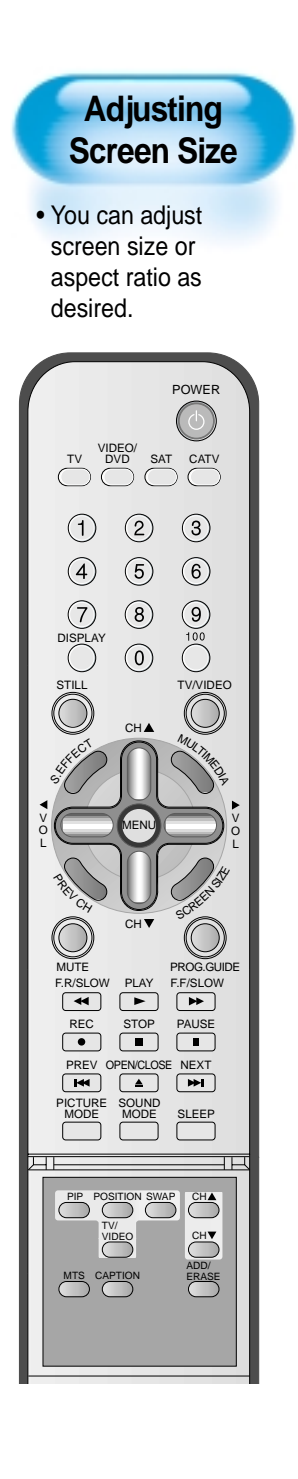

### Press the "SCREEN SIZE" Button.

- Each time you press the "SCREEN SIZE" button on the Remote Control, a different "SCREEN SIZE" appears. The sequence used is as follows:
- The current screen size will be displayed on the screen.

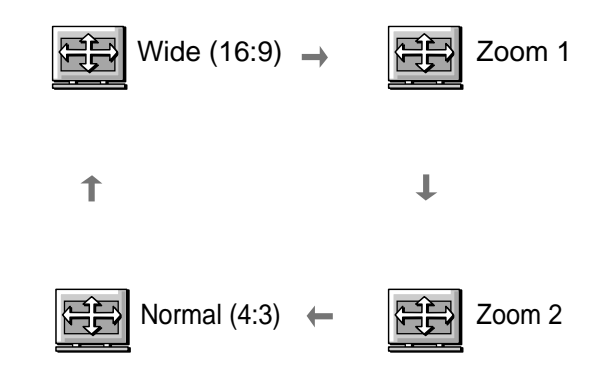

- NOTES:
- 1) When the INPUT SIGNAL is DTV [in Component 1 or Component 2], only the aspect ratios of 16:9 and 4:3 are available.
- 2) Displaying a picture in a 4:3 mode for a long time may cause phosphor of the PDP to be burned. So avoid displaying a picture in 4:3 screen size for a long time.
- 3) 16:9 : Theater-like 16:9 picture formats 4:3
  - : 4:3 picture formats like an Analog TV.
  - Enlarge LB : Enlarges the screen as to fill the black part of up and down.
  - Enlarge LBS : Enlarges the screen, and shifts up as to see the subtitles in case you are watching video with subtitles.
  - Panorama : 16:9 picture formats with panorama effect.
- 4) If the picture shows unclear image in the 480p component input source, try to toggle the resolution from the [MENU]-[Screen]-[DTV/DVD]. This menu appears only when the input signal is component 480p.

# Adjusting Screen Size(PC, DVI)

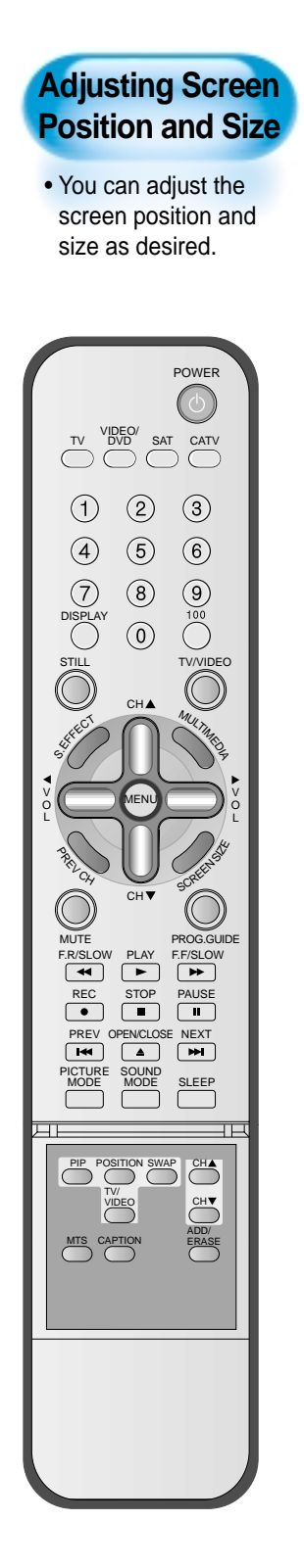

#### Press the "SCREEN SIZE" Button.

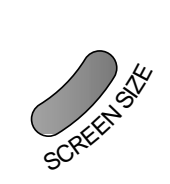

• Each time you press the "SCREEN SIZE" button on the Remote Control, a different "SCREEN SIZE" appears. The sequence used is as follows:

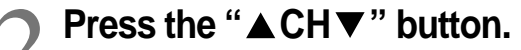

• The current screen size will be displayed on the screen.

♣ Move ◀▶ Adj.

ł. size

V. position

Freq.

Phase

Size Exit

| MULTRIKE . |  |
|------------|--|
|            |  |
| SCREENS    |  |
| •          |  |
|            |  |

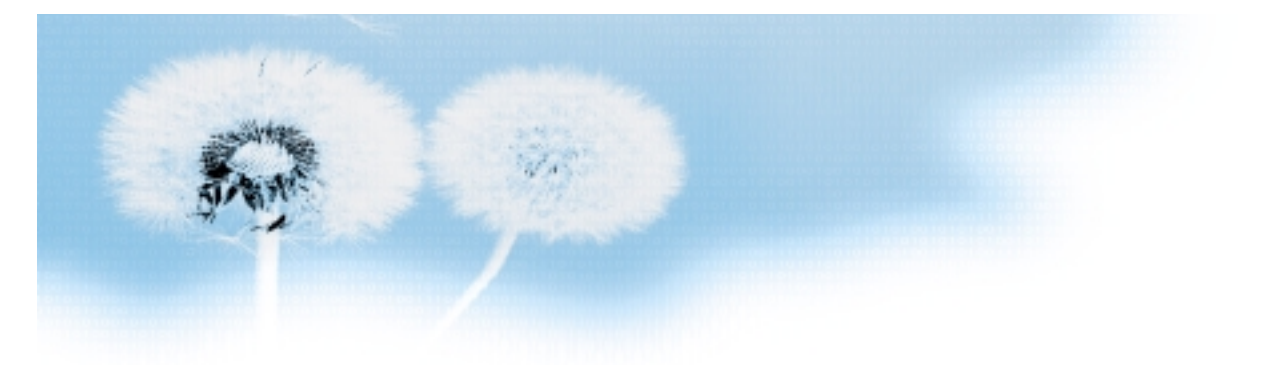

#### Press the Volume "◀VOL►" button.

- Press the Volume "◀VOL►" button to enter the sub menu of [Screen].

• While you are in [Screen] mode, press the "▲ CH ▼" button to select a desired item, and then, adjust the value by pressing the "◄ VOL►".

| H. size          | 0               |
|------------------|-----------------|
| V. size          |                 |
| H. position      |                 |
| V. position      |                 |
| Freq.            |                 |
| Phase            |                 |
| Size Exit 🗘 Move | <b>∢</b> ▶ Adj. |

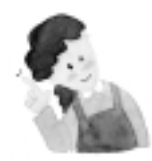

#### NOTES:

- Horizontal/Vertical size and position values can be adjusted only in the [PC] input mode and in the [DVI] input mode, only Horizontal/Vertical size are available.
- 2) H. Size: As the value increases, the screen width increases
- 3) V. Size: As the value increases, the screen height increases.
- 4) H. Position: As the value increases, the screen moves to the right.
- 5) V. Position: As the value increases, the screen mores up.
- 6) Phase: When there is jitter or blurring of the image, adjust this value.
- 7) Frequency: When there is jitter or blurring of the image, adjust this value.
- 8) In case of DVI, only H and V size can be adjusted.
- Using Screen Size button on the remote control, you can control the H and V size directly in PC or DVI mode.

# **Adjusting Auto Sound Mode**

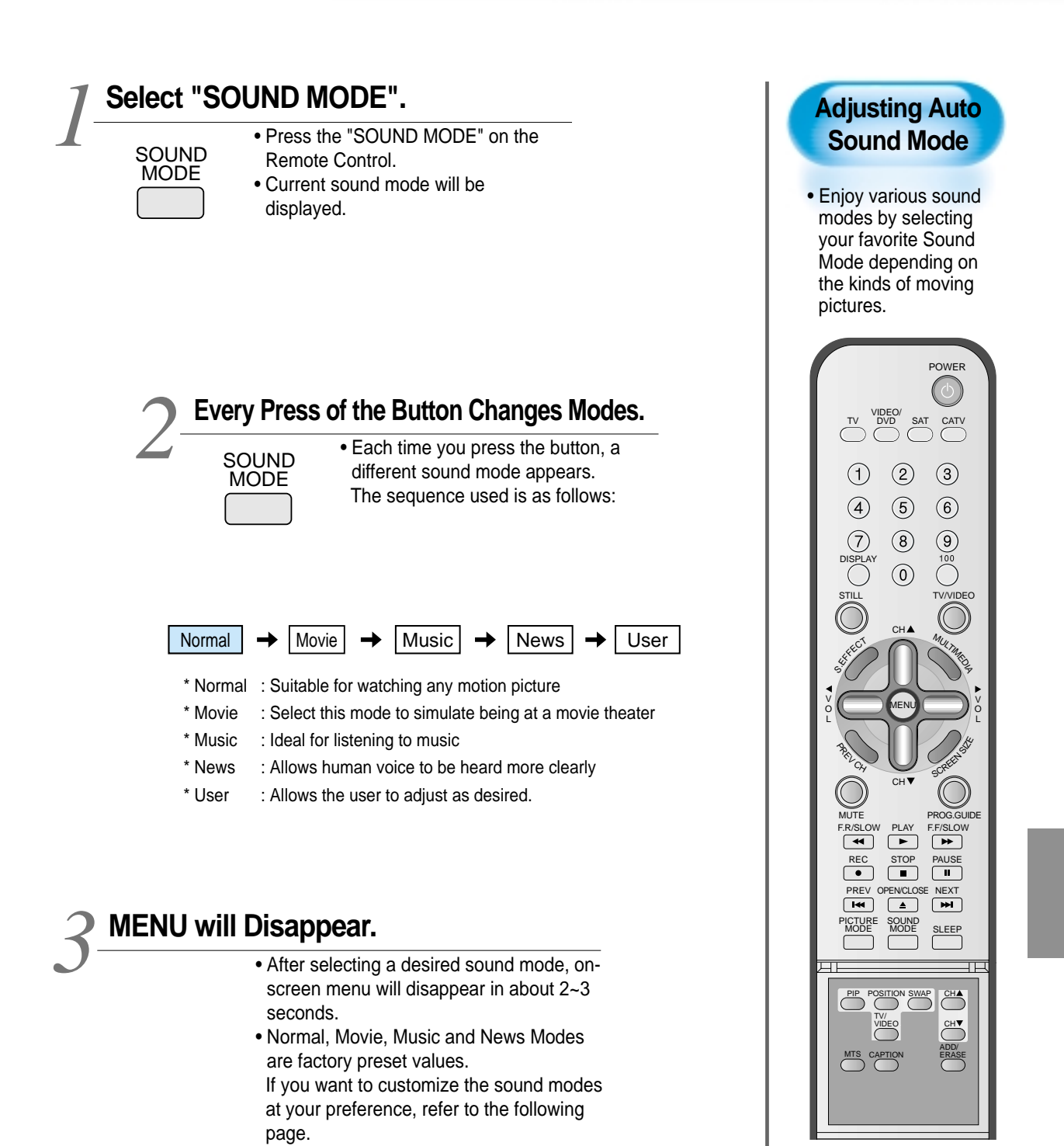

# **Customizing Sound Mode**

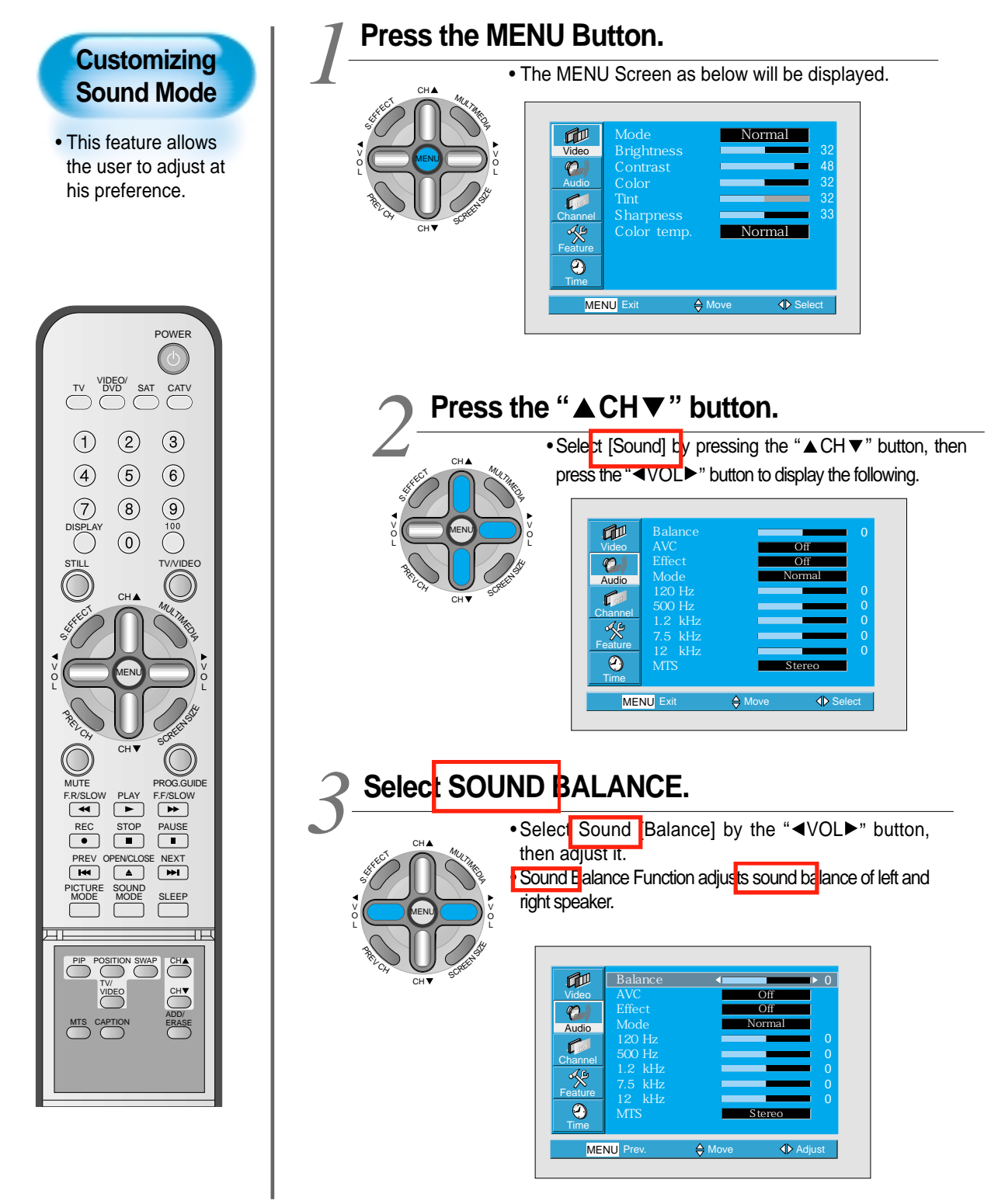

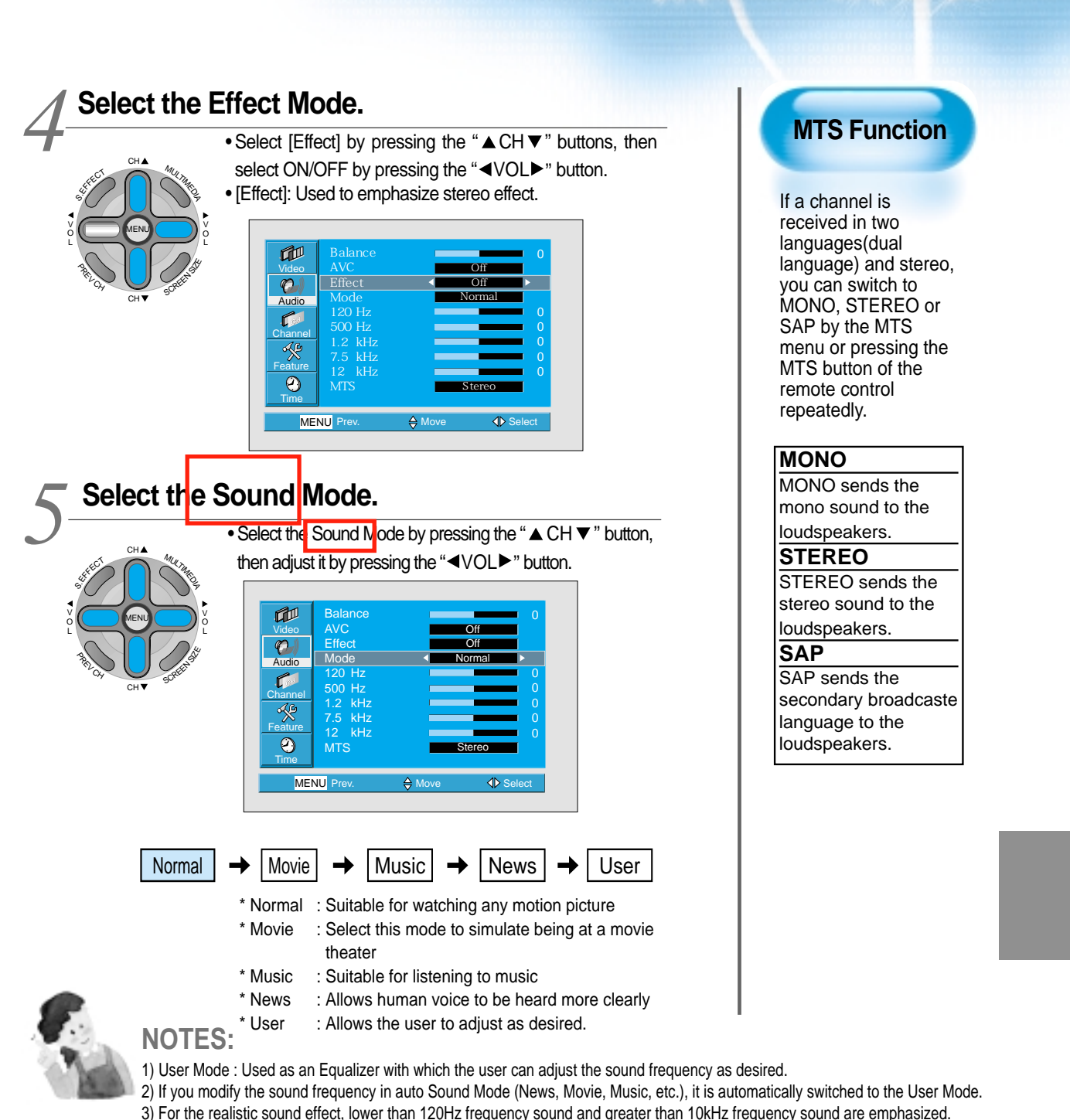

- 4) If you make connection to the Left Audio Input as input is MONO you can hear from both speakers.
- 5) AVC function : This function adjusts volume to the set level automatically. However, depend on the sources, it may have different volume level because the sound sources have their own initially set up levels.
- 6) MTS function can control the sound output according to the current state of sound.
  - Pressing "DISPLAY" button displays current state of sound in the OSD located upper right comer of the screen.

# Selecting INPUT SIGNAL

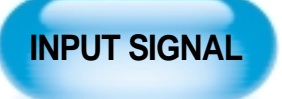

• Used to select INPUT signal of external device connected to the PDP.

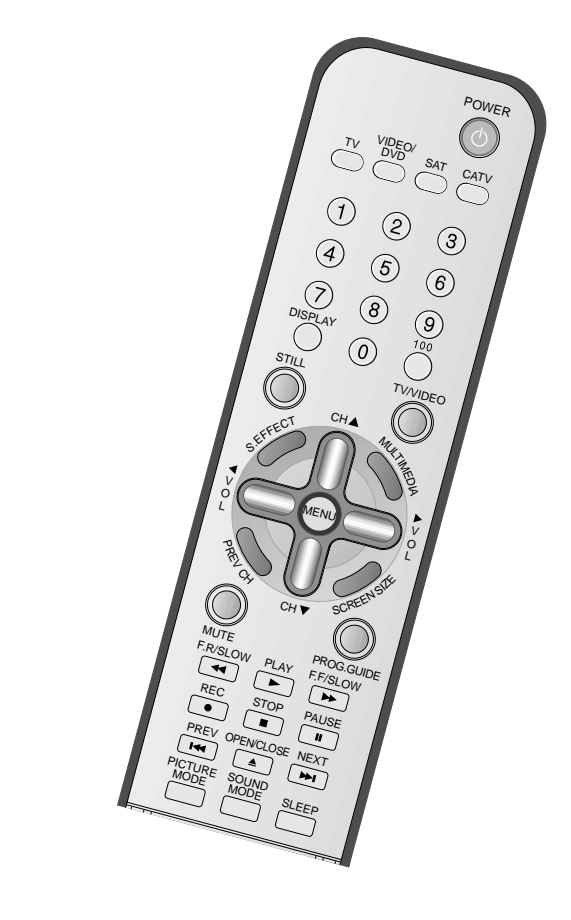

#### Press the INPUT SELECT Button.

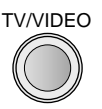

 Press the "TV/VIDEO" and "MULTIMEDIA" button on the Remote Control or the PDP Display to select desired input signal.

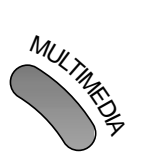

• Each time you press the "TV/VIDEO" or "MULTIMEDIA" button, a different screen mode appears. The sequence used is as follows:

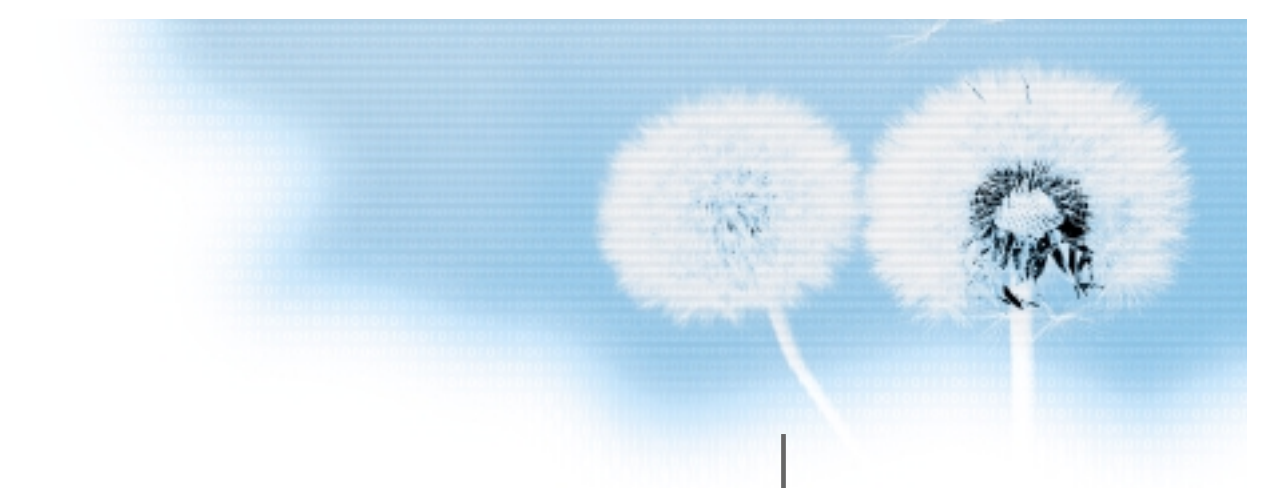

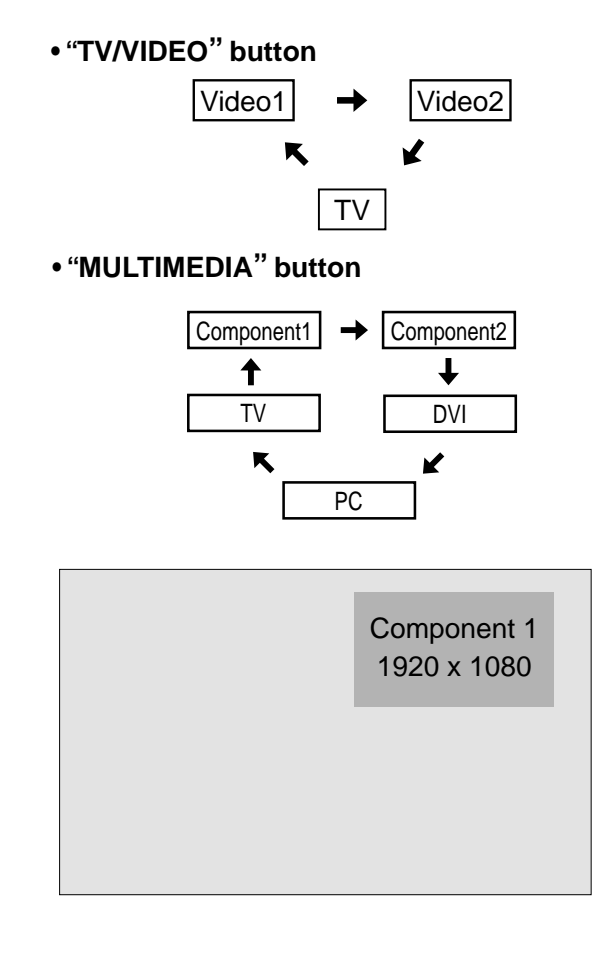

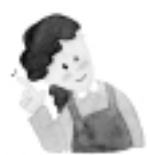

#### NOTES:

- 1) If an external device is not connected or INPUT signal is not applied, Warning Message ("No Signal") would be displayed.
- In this case, check if external device is connected and/or terminal connection is properly done.

 3) Also, you can select input using [INPUT SELECT] button in the keypad of the pdp set. The used sequence is as follows:

```
TV -> PC -> DVI -> Component1 -> Component2 -> Video1 -> Video2
```

# Checking the Current Input Signal

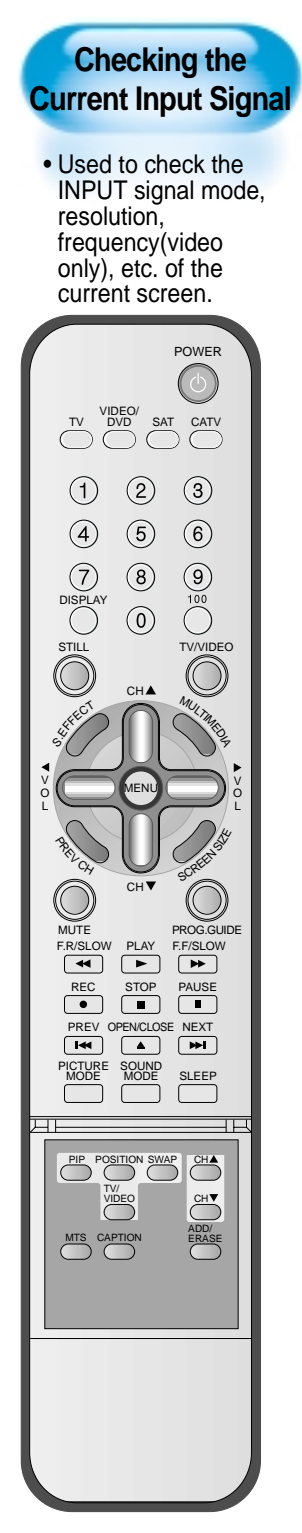

# Press the "DISPLAY" Button. • Press the "DISPLAY" button on the Remote Control. DISPLAY Component 1 1920 x 1080 1. If you watch Component, PC or DVI : Component 1 ---> Displays which input terminal is used, and indicates the input signal mode. 1920 x 1080 --> Indicates the horizontal and vertical resolution of the current INPUT signal. 2. If you watch TV: Ch Mode Ch No. --> Displays the Channel Mode and its number. MONO/STEREO/ Indicates the current sound state and time. SAP/st. SAP Time 3. If you watch VCR image: Video 1 - Displays which input terminal is used, and indicates the signal mode. NTSC 60 Hz — Indicates the mode and frequency of the current INPUT signal.

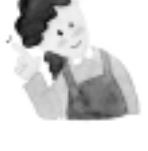

NOTES:

 DAEWOO PLASMA can receive NTSC, PAL, SECAM, etc.
 "1920 x 1080" displayed in the INPUT signal is not the resolution of the TV. The displayed resolution is sent by Digital Broadcastion Receiver.

# MENU Background, Language and Key pad Lock Settings

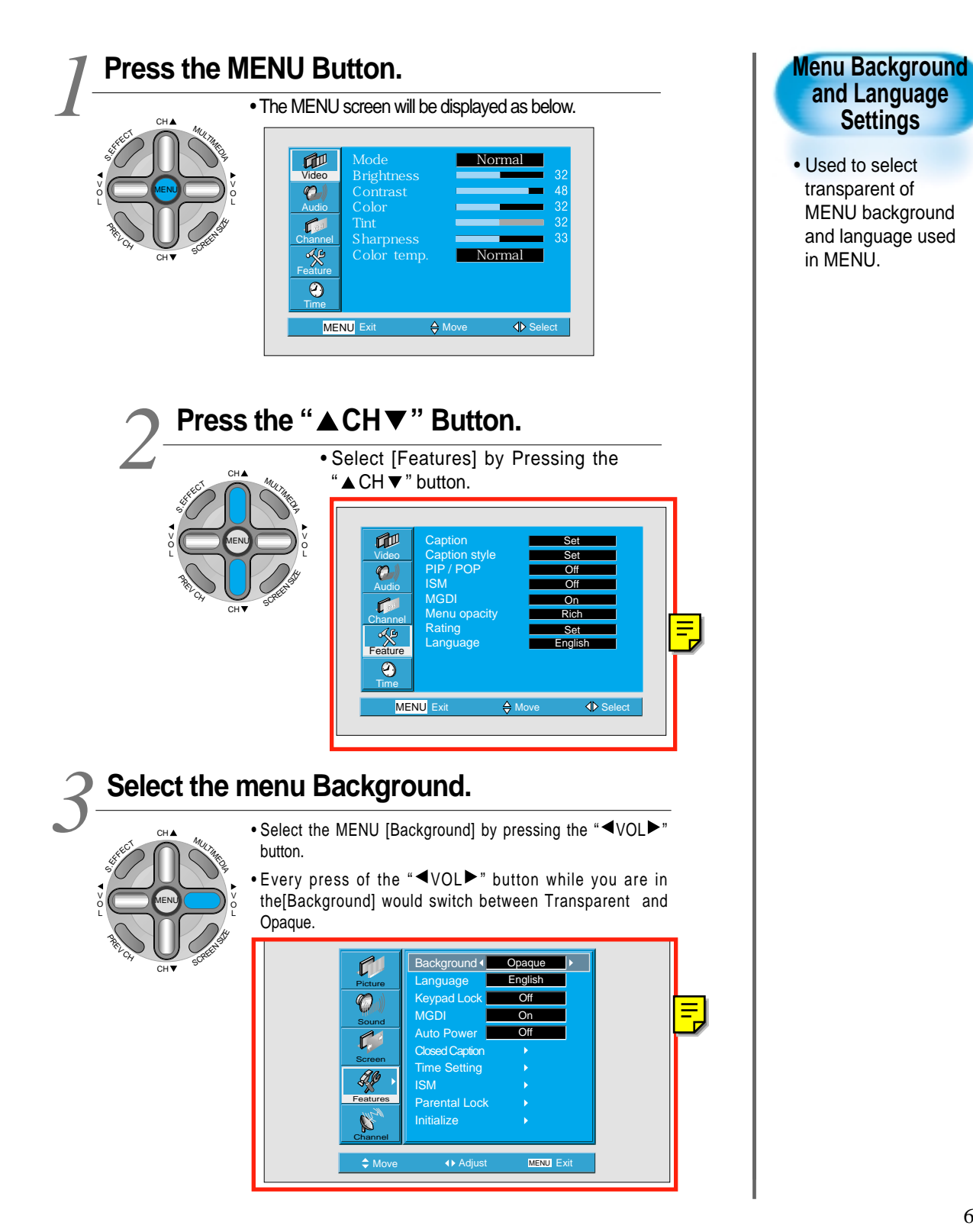

### **MENU Background, Language and Key pad Lock Settings**

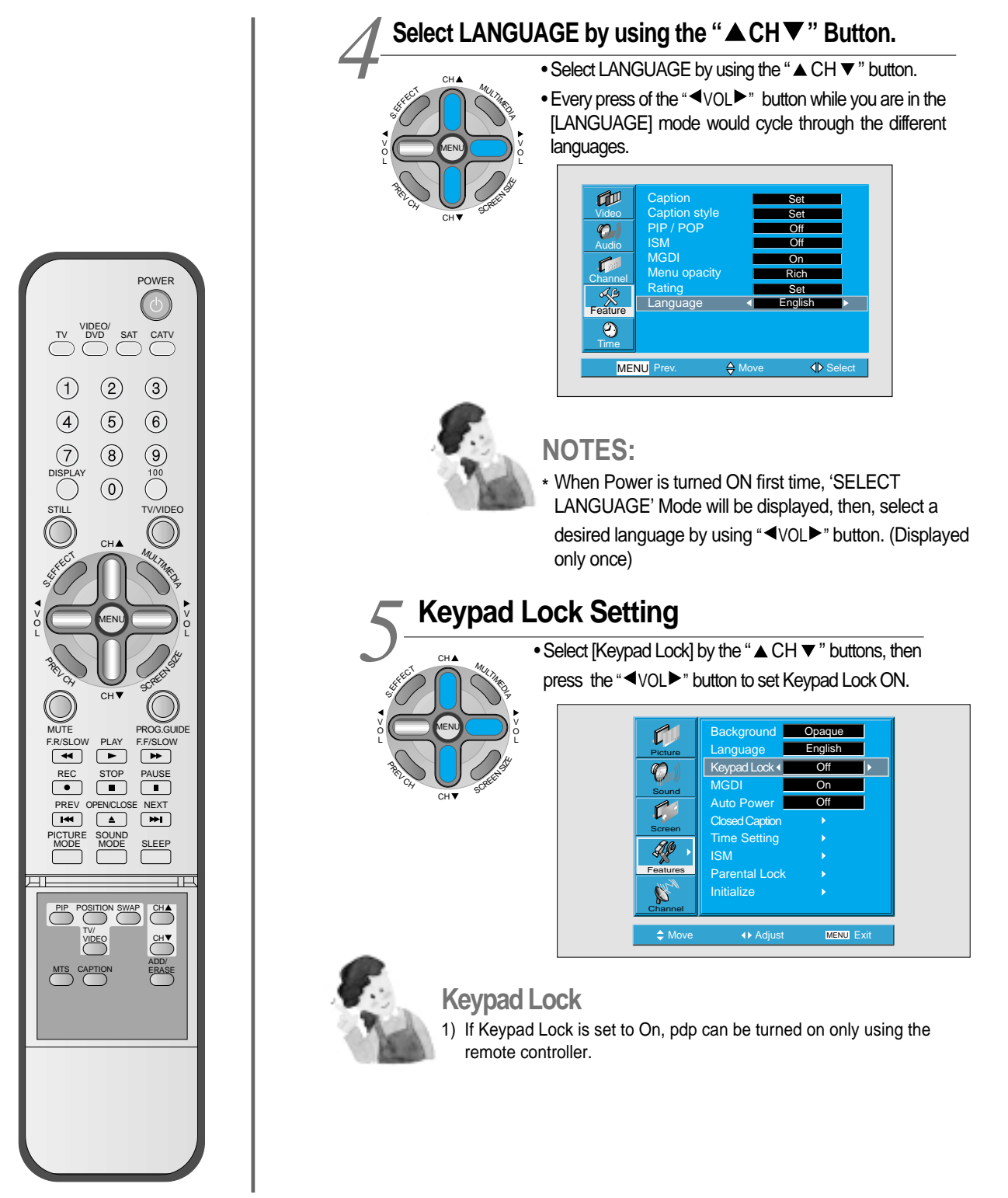

# MGDI (Meta Genuine Digital Image)

MGDI is the image enhancement technology of Daewoo Electronics, which provides more clear, splendid, and delicated images.

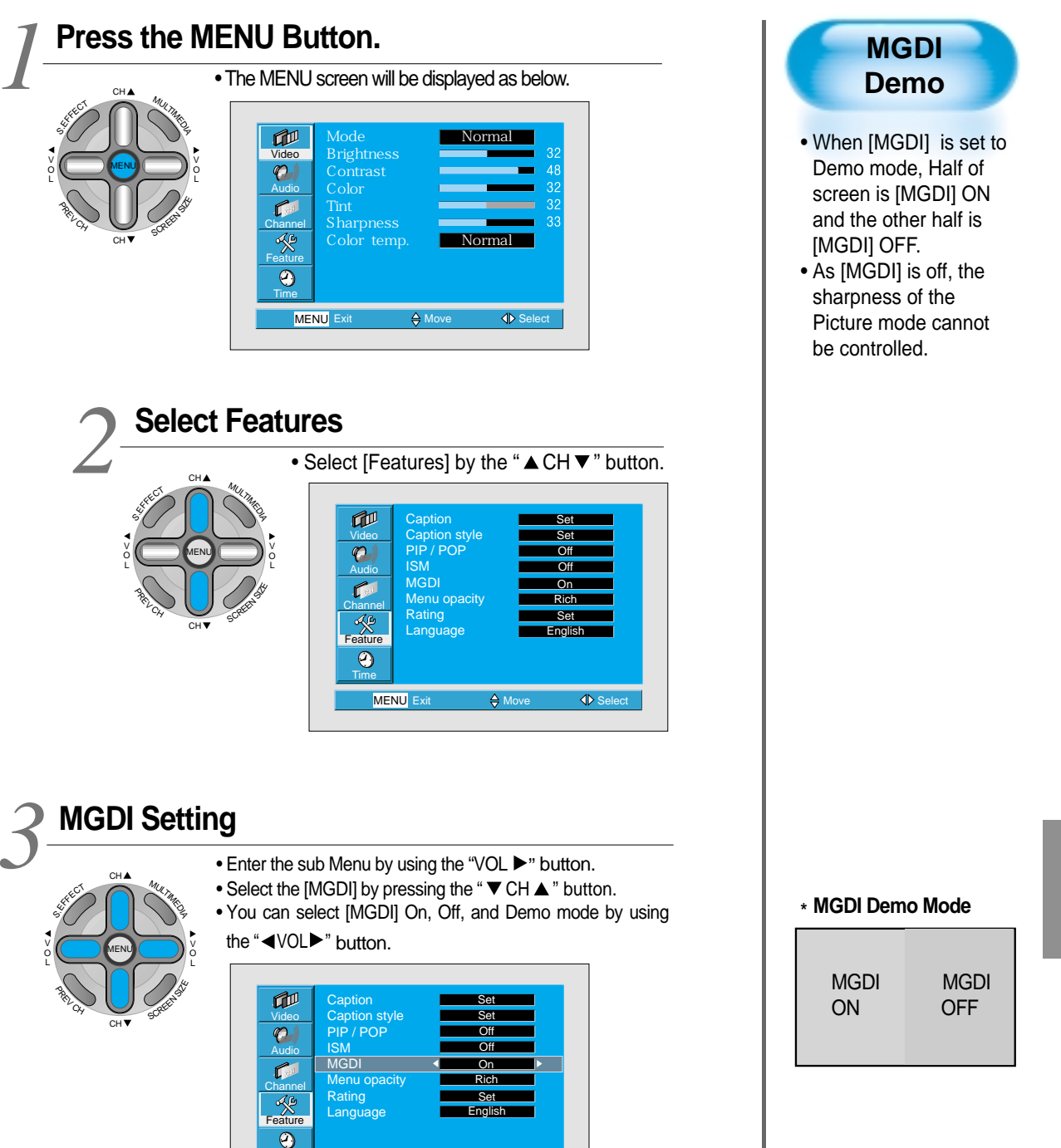

MENU

#### **Auto Power Setting**

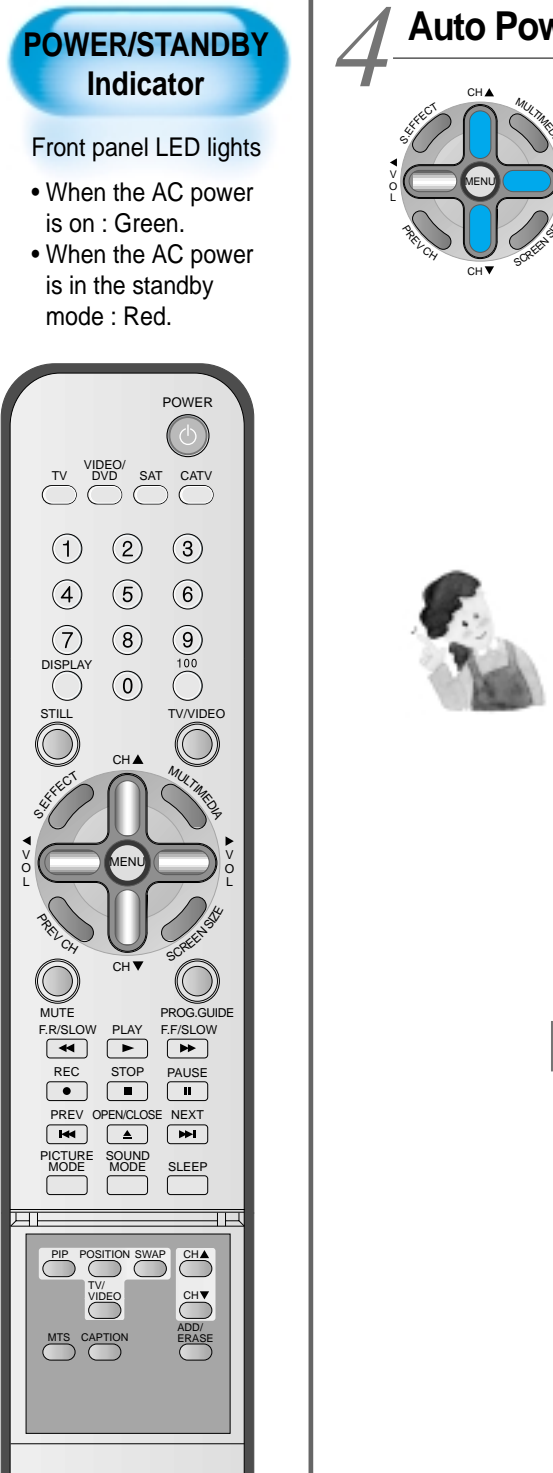

#### Auto Power Setting

- Select the [Auto Power] by pressing the "▲ CH ▼ " button from [Features].
- You can select [Auto Power] ON and OFF mode by using the "◀VOL▶" button.

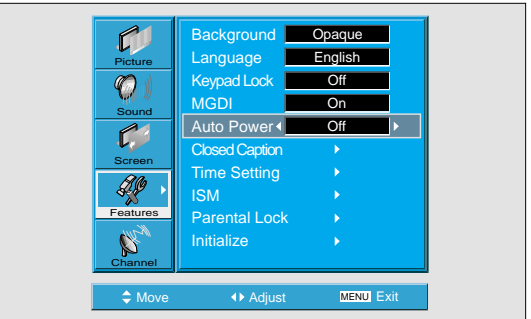

#### **Auto Power**

1) ON : When the AC power is ON, the TV will by turned on automatically without pressing the power button on the remote control.

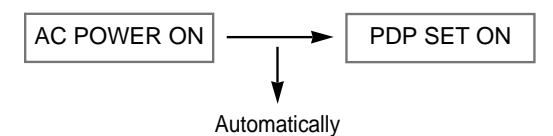

2) OFF : When the AC power is ON, the TV will by turned on by pressing the power button on the remote control or the keypad of front panel.

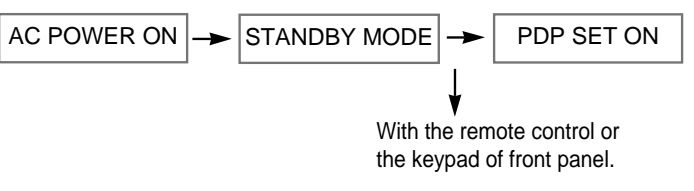

# **Closed Caption Setting**

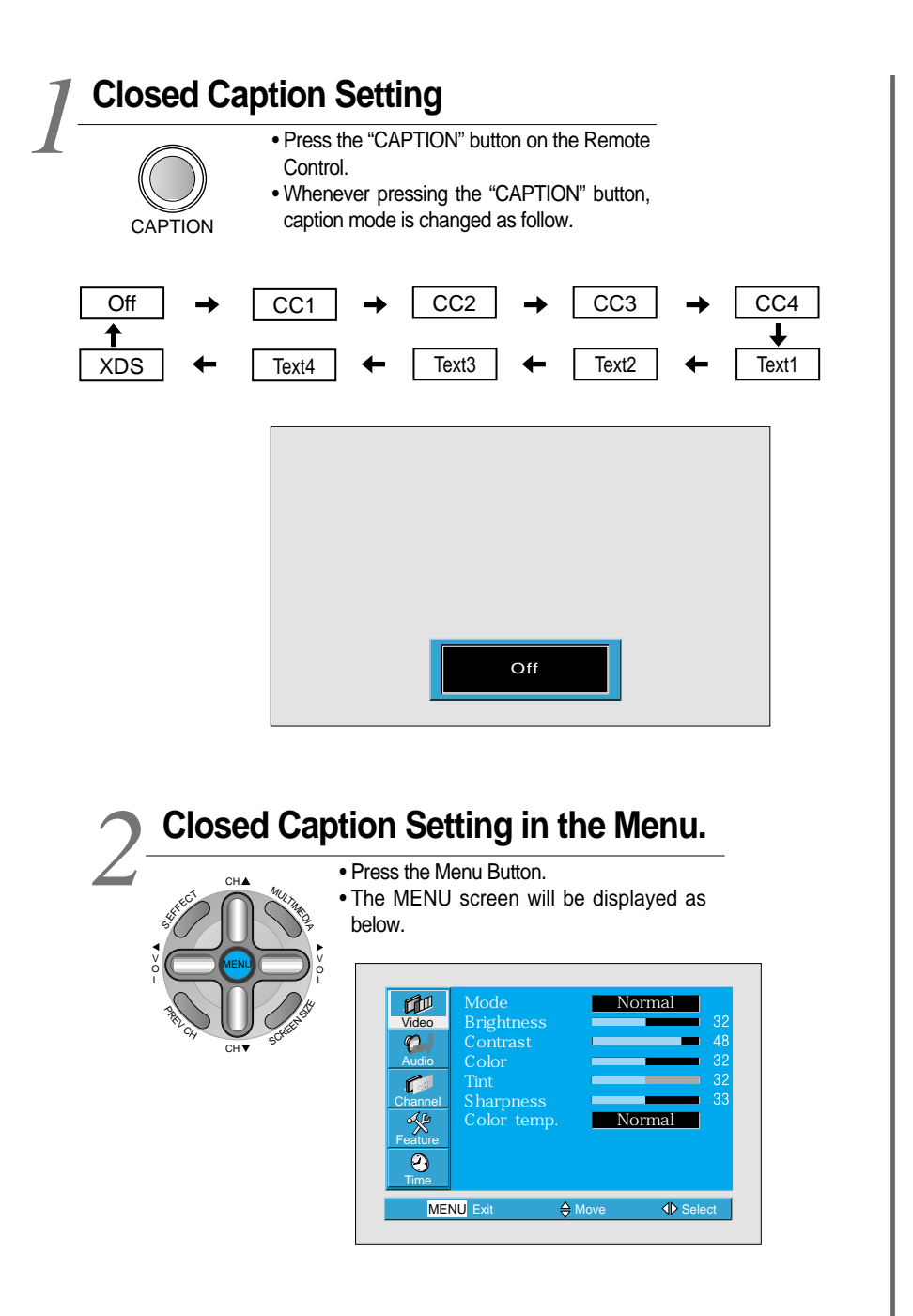

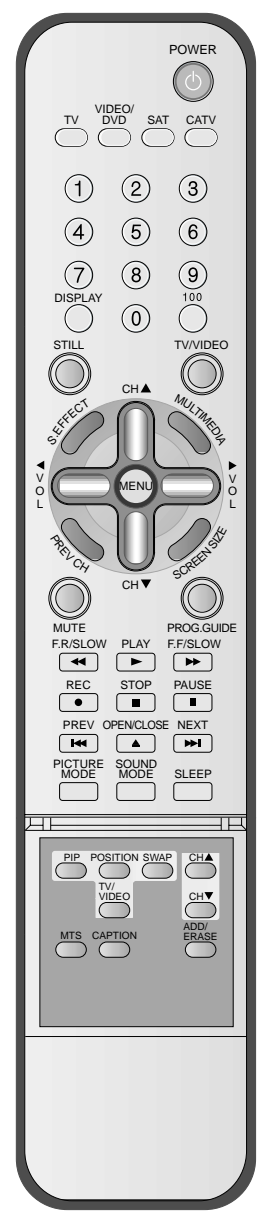

#### **Closed Caption Setting**

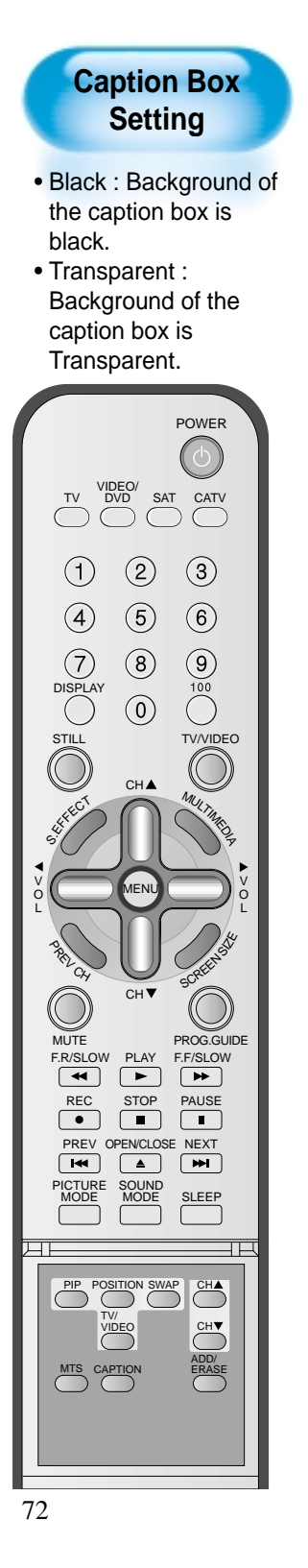

#### Select Features

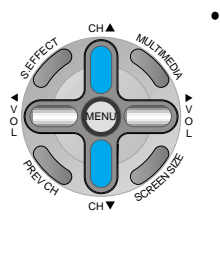

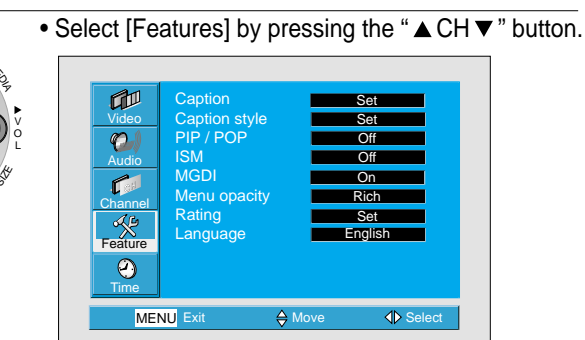

#### **Select Closed Caption**

- Enter the sub menu by using the "◄VOL►" button.
  Select the [Closed Caption] by pressing the "▲CH▼"
- Select the [Closed Caption] by pressing the " A CH V " button.
- •You can select [Closed Caption] by using the "◀VOL►" button.

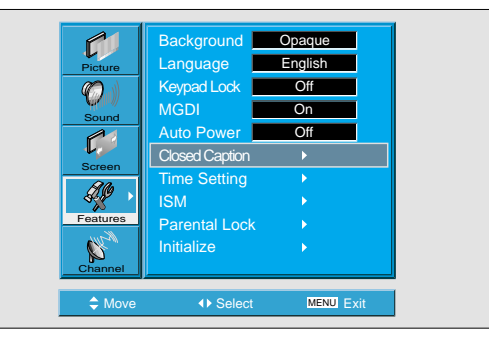

• Caption Mode (Off -> CC1 -> CC2 -> CC3 -> CC4 -> Text1 -> Text2 -> Text3 -> Text4 -> XDS -> Off), caption box(black and trasparent) and CC on Mute can be set. CC on Mute function : Display "CC1" automatically when sound is "MUTE".

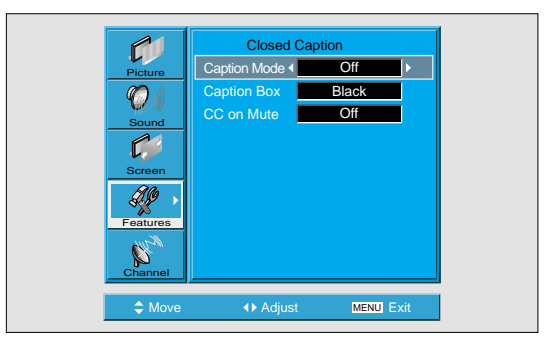

# **Time Setting**

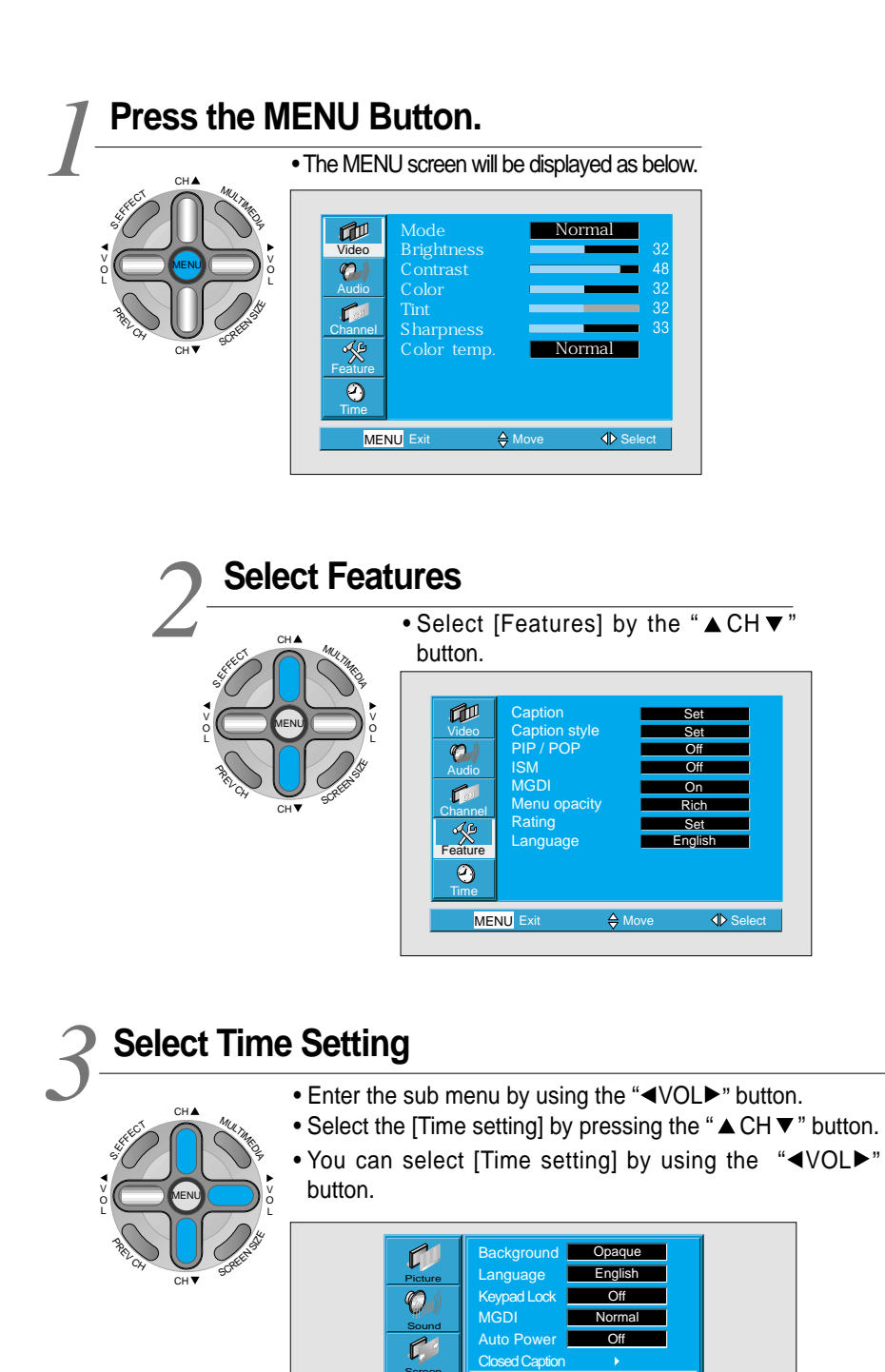

Time Setting

Parental Lock Initialize

MENU Exi

Feature

a)

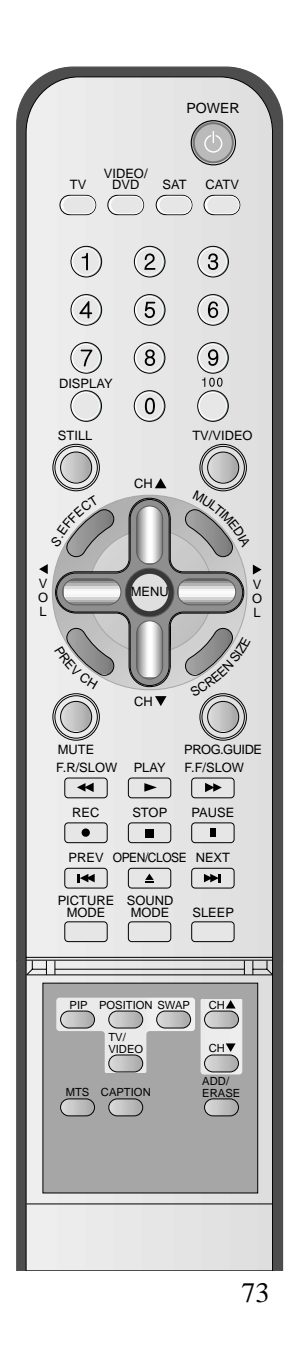

#### **Time Setting**

# Clock(current time) Setting

• The "Current time" must be set up ahead of setting up other time memories.

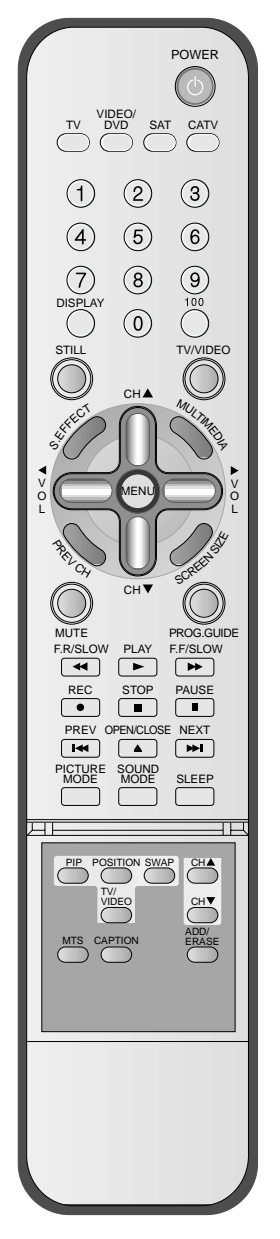

# Off Time and Wake Time settings.

- Select Functions by pressing the "▲CH▼" button. First, set [Clock]- current time, and then You can setup off-time and wake time.
- [Clock] : Enter clock setting menu by pressing the "VOL▶" button. then adjust the desired hour and minute with "▲ CH ▼ " button.
- [Off Time] and [Wake Time] Setting methods are same as [Clock] setting method.
- [Off Timer] and [Wake Timer] : Setting [On] and [Off] of each Timer.
- [Wake Ch. ] and [Wake Vol. ] : Setting channel and volume when TV is turned on by [Wake Timer].

|                    | Tim        | e Setting  |    |
|--------------------|------------|------------|----|
| Picture            | Clock 4    | AM 11 : 50 | Þ  |
| (C)                | Off Timer  | Off        |    |
| Sound              | Off Time   | AM 12 : 00 |    |
|                    | Wake Timer | Off        |    |
|                    | Wake Time  | AM 12 : 00 |    |
| Screen             | Wake Ch.   | 2          |    |
| Strain Contraction | Wake Vol.  |            | 19 |
| Features           |            |            |    |
|                    |            |            |    |
| Channel            |            |            |    |
|                    |            |            |    |

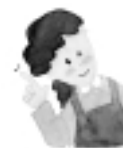

#### **Time Setting Functions**

- This time memory function automatically turns the TV set "On" of "Off"at a desired time. Once set up, this function works every day unless the set time is canceled or the TV set is unplugged. Therefore, this function could be used for a "Get up" alarm (Morning Call) by setting up the time for "On" in the morning.
- 2) However, if you once power off with ON/OFF in the PDP unit, the Time Setting will be reset.

## Image Sticking Minimization(ISM)

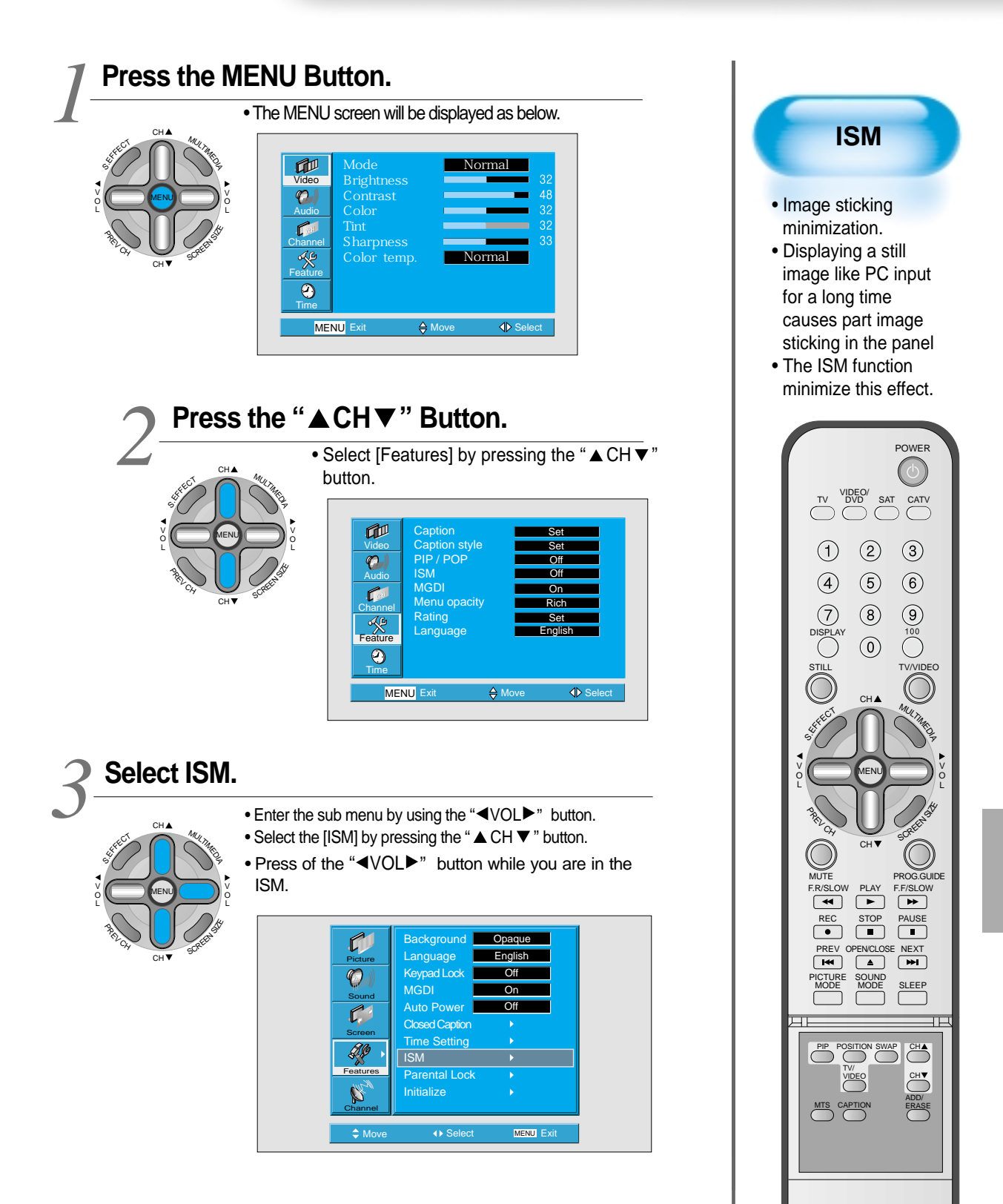

### Image Sticking Minimization(ISM)

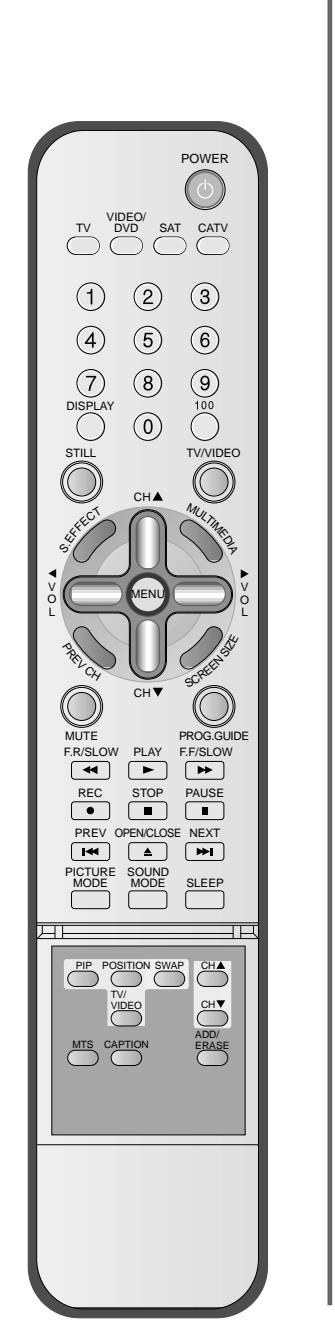

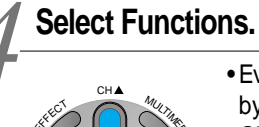

• Every press of the "◀VOL▶" button after select function by the "▲ CH ▼ " button would switch between ON/OFF.

|          | ISM           |           |  |
|----------|---------------|-----------|--|
| Picture  | Pixel Shift 4 | Off       |  |
| Sound    | Low Bright    | Off       |  |
| Screen   |               |           |  |
| Footures |               |           |  |
| Channel  |               |           |  |
| Move     | ♦ Adjust      | MENU Exit |  |

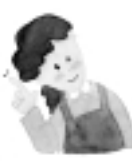

#### NOTES:

- **Pixel Shift** : The whole screen shifts up/down, left/right at 20sec interval to minimise image sticking.
- \* Low Bright : When displaying a still picture or a fixed pattern for a long time, the brightness level decreases to minimise image sticking.

# **Parental Lock Setting**

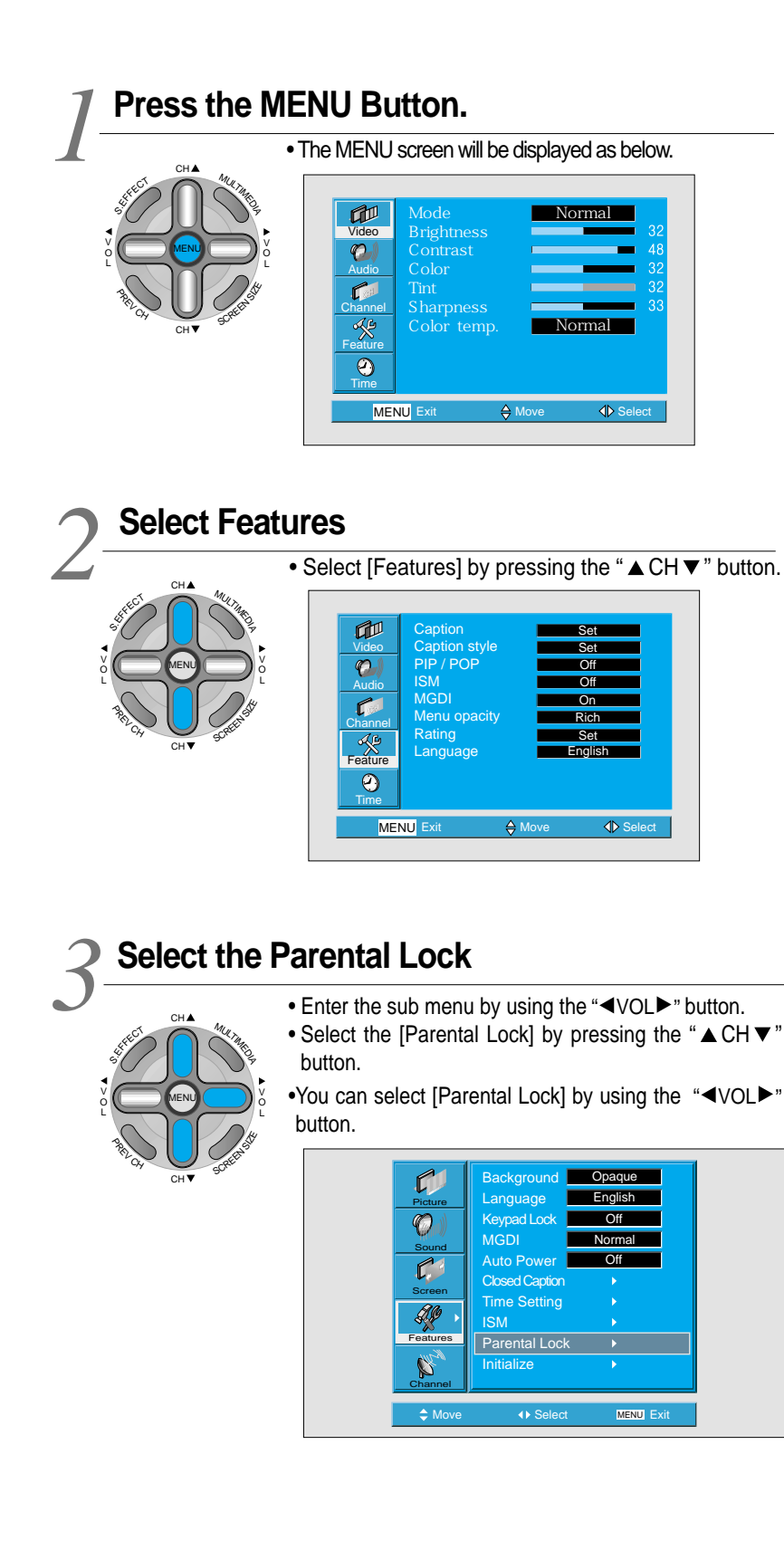

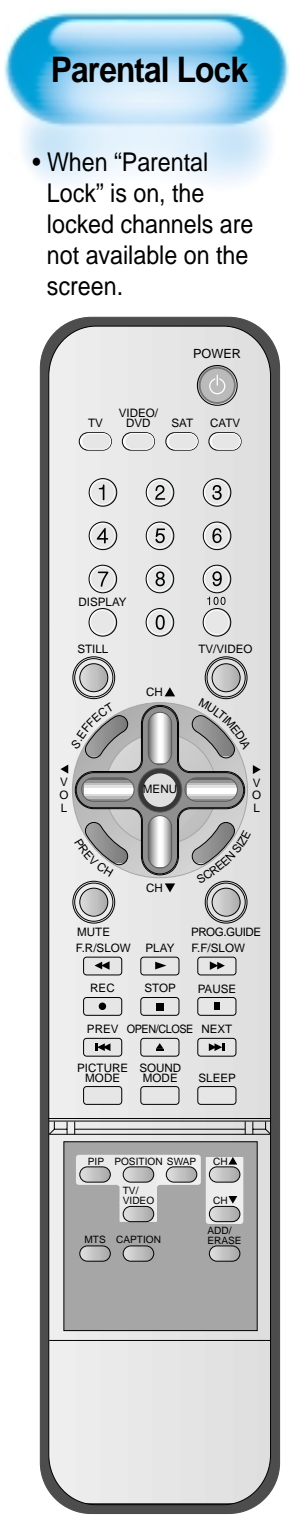

#### **Parental Lock Setting**

# New Password setting

New Password setting menu is displayed at first use. Set New Password for using Parental Lock menu.

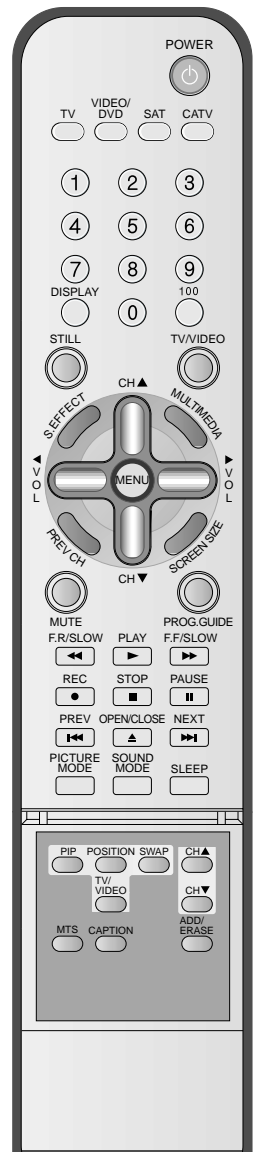

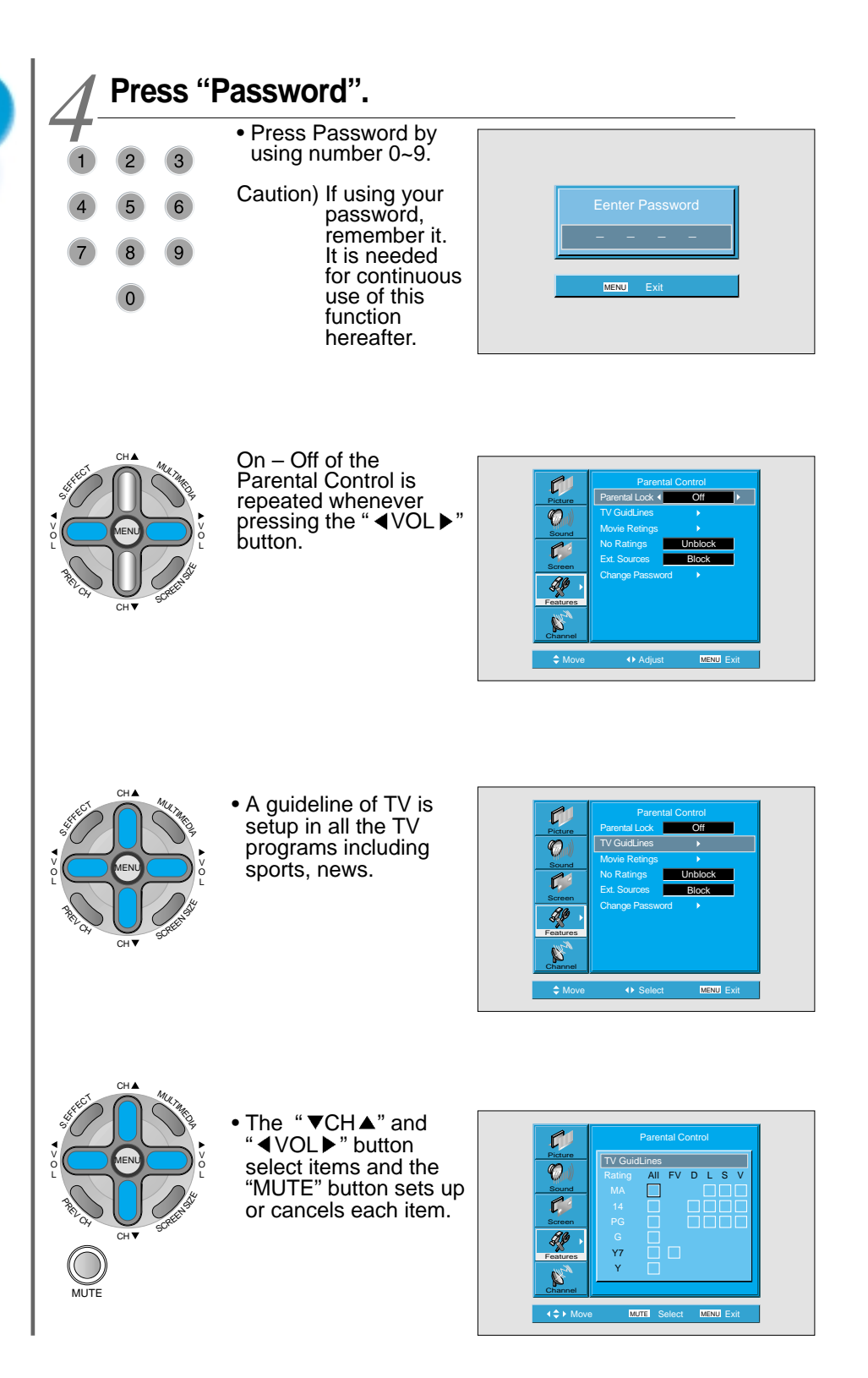

78

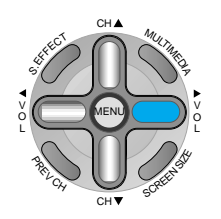

• Rating of movie is setup even in movie, videotape and other media objects including TV program.

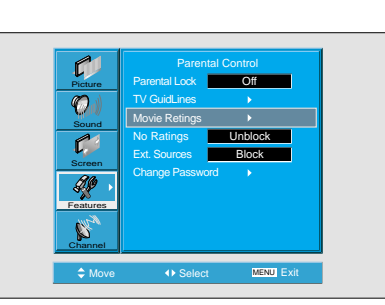

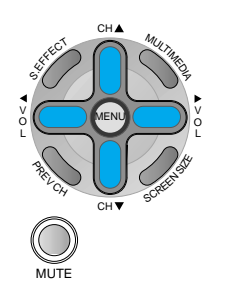

• The "▼CH ▲" and " ◀VOL ▶"button select items and the "MUTE" button sets up or cancels each item.

|                                      | Parental Control                                                                                                    |
|--------------------------------------|----------------------------------------------------------------------------------------------------|
| Picture<br>Picture<br>Sound<br>Sound | Movie Ratings<br>X<br>NC-17<br>R<br>PG-13<br>NC-13<br>NC-13<br>NC-13<br>NC-13<br>NC-13<br>NC-13<br>NC-13<br>NC-13<br>NC-13<br>NC-14<br>NC-14<br>NC-15<br>NC-15 |
| Screen<br>eatures                    | PG-13<br>PG<br>G<br>NR                                                                                                    |
| Channel                              |                                                                                                    |

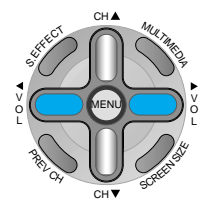

- Interrupts program without rating.
  Interrupts program of the input terminal for the output evides (/(dec 1.2))
- outside video (Video 1, 2) • Sets up the Unblock or the Block with the "◀VOL▶" button.

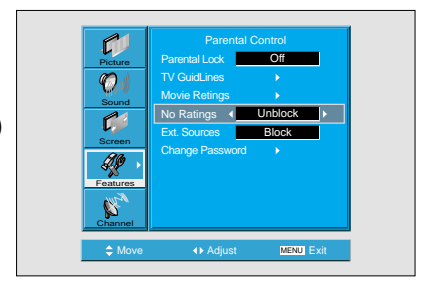

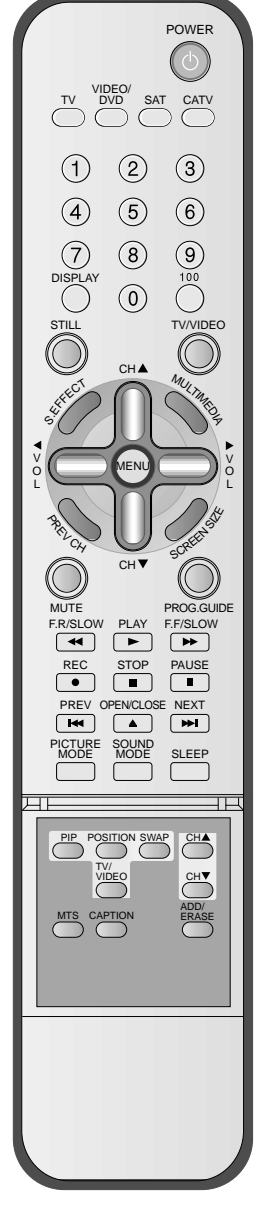

#### **Parental Lock Setting**

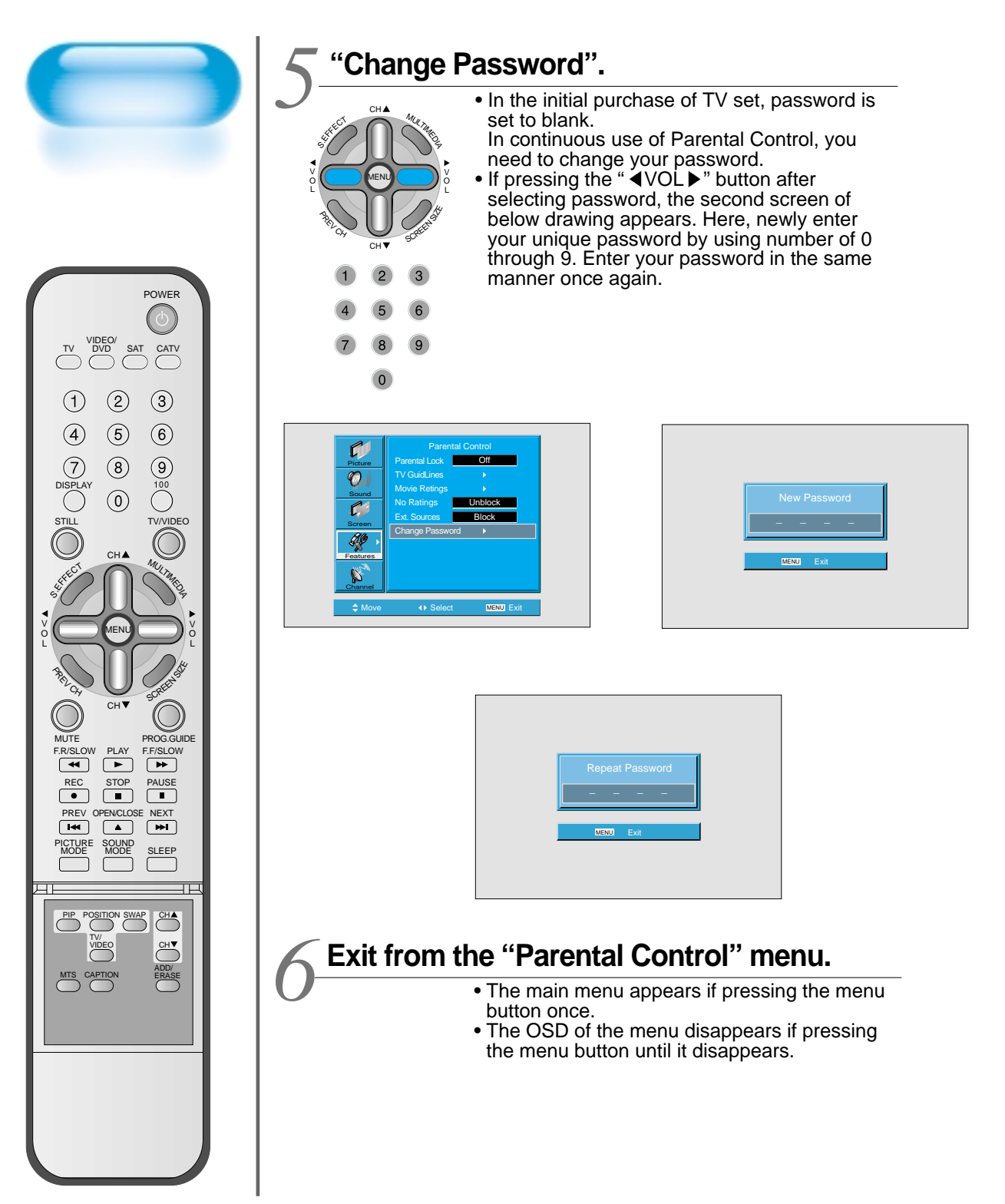

# **Initialize Setting**

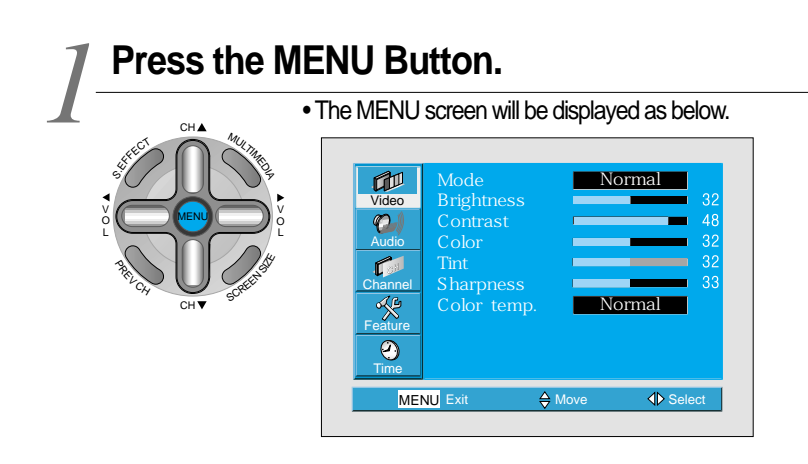

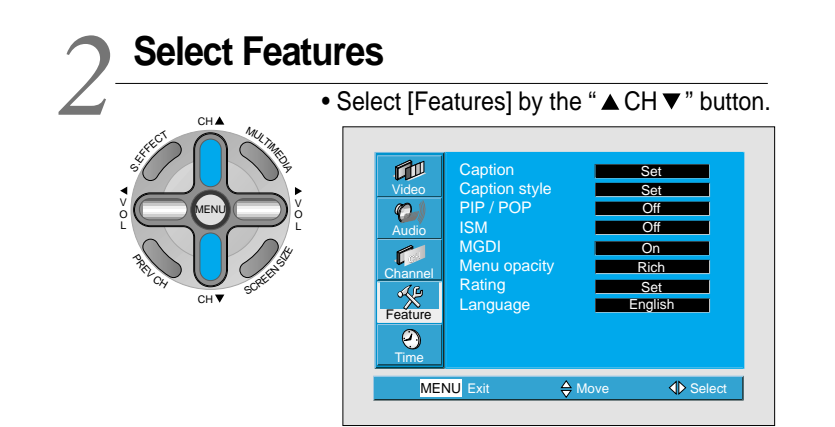

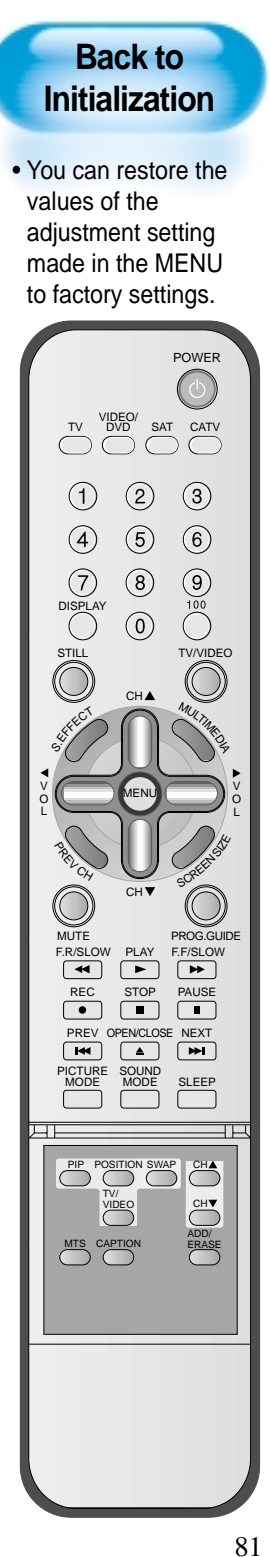

### **Initialize Setting**

### $\boldsymbol{\mathcal{X}}$ INITIALIZATION

CH

- Enter the sub menu by using the " ◀ VOL ▶" button.
- Select the [Initialize] by pressing the "▲ CH ▼ "
- button, then press the " ◀VOL ▶" button.
- A confirmation message will be displayed.
- To perform initialization, press the "VOL ►" button after selecting [YES] by pressing the "▲ CH ▼" button.
- To return to MENU, press "MENU" button.

| - | Picture<br>O<br>Sound<br>Screen<br>Features<br>Channel | Background<br>Language<br>Keypad Lock<br>MGDI<br>Auto Power<br>Closed Caption<br>Time Setting<br>ISM<br>Parental Lock<br>Initialize | Opaque<br>English<br>Off<br>On<br>Off<br>><br>><br>><br>> |  |
|---|--------------------------------------------------------|----------------------------------------------------------------------------------------------------|-----------------------------------------------------------|--|
|   | Move                                                   | <ul> <li>♦ Select</li> </ul>                                                                                                    | MENU Exit                                                 |  |

| No  | •        |  |
|-----|----------|--|
| Yes | Þ        |  |
|     | N Select |  |

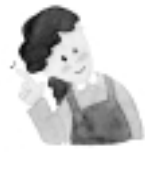

#### When [INITIALIZATION] is completed:

- 1) When [INITIALIZATION] is completed, those values that have been set in the User Mode of [SCREEN MODE] and [SOUND MODE] will be returned to the factory preset values.
- 2) Once initialized, you can not undo.
- 3) The items in the [SCREEN] Menu in PC or DVI INPUT are also initialized (i.e., H. Size, V. Size, H. Position, V. Position, Phase, Frequency, etc.)
- 4) Language, channel, time, volume, input mode are not initialized.

# **Setting Sleep Timer**

### Press the "SLEEP" Button.

### SLEEP

• Press the "SLEEP" button on the Remote Control.

### • Pressing the "SLEEP" button first time will display the current setting for SLEEP TIMER.

<sup>•</sup> To cancel the SLEEP TIMER, press the "SLEEP" button to select 'OFF'.

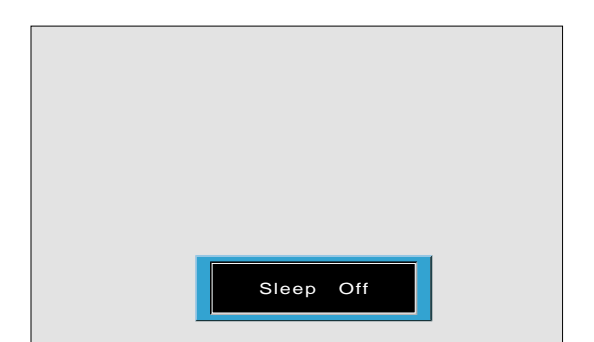

| Sleep | off | ←             | Sleep | 120 |
|-------|-----|---------------|-------|-----|
| t     |     |               | 1     |     |
| Sleep | 15  |               | Sleep | 90  |
| Ļ     |     |               | 1     |     |
| Sleep | 30  | $\rightarrow$ | Sleep | 60  |

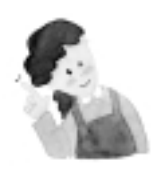

#### NOTES:

- On-screen information disappears if you do not take any action for about two seconds after pressing the SLEEP button.
- 2) If you turn the PDP off after setting SLEEP, the setting is erased.

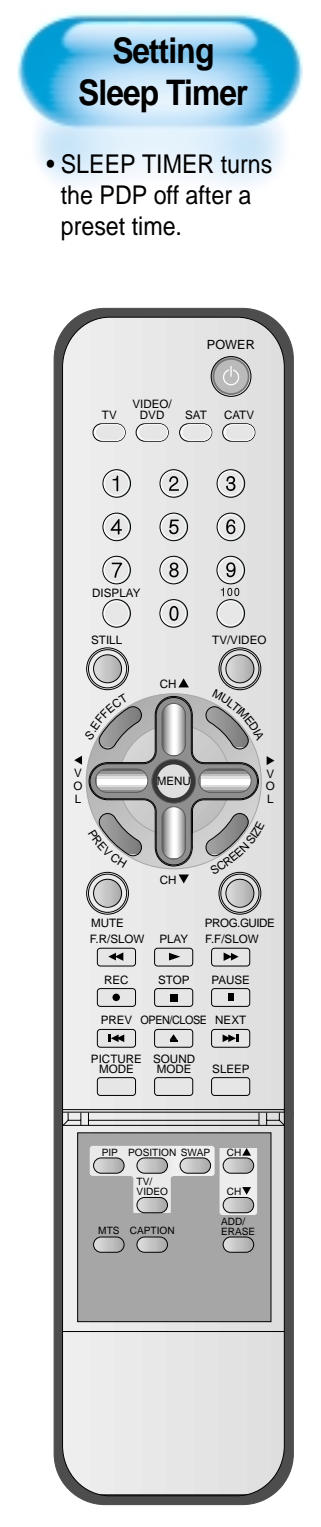

# **Before Requesting Service**

Before requesting for service, check the following points once again.

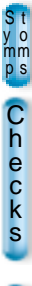

A t i o n • Remote control does not function properly.

- Check for any obstacle between the Remote Control and the Display.
- Check for dead batteries and
- incorrect battery orientation.
- Check if the Remote Control is the right one.
- Remove any obstacle between the Remote Control and the Display.
- Replace batteries and use the correct polarity (+) or (-) of the batteries.
- Use the correct Remote Control proper to the model.

- The Display makes a snapping sound.
- Check if the pictures and sound are normal.
- This sound is produced due to variations in room temperature.
- This sound does not indicate that the Display has a problem if the pictures and sound can be viewed and heard properly.

- There are empty spots at the top and the bottom area of the screen.
- Check if the screen size of an image is wider than 16:9 aspect ratio (theater screen size).
- When video screen is wider than 16:9 aspect ratio, you may see dark areas at the top and the bottom of the screen.

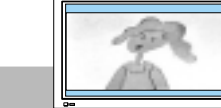

# Competer

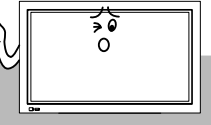

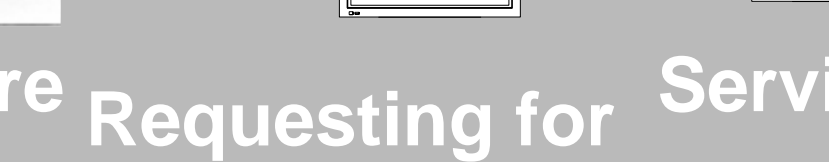

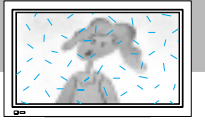

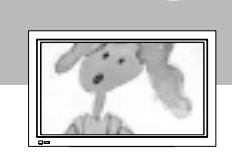

Stomps Checks • There are spots on the screen or screen rolls.

 Check if your product is affected by any interference from automobiles, high-voltage transmission lines, neon signs or other potential sources.

- Screen size is suddenly changed.
- The screen size of a video image may not be matched to the size of the dark initial screen.
- Check by using other video tape.

In the event that the product has been submerged in the water in rainy season: Immediately wash it with clean water, and dry it in a shadow place, then call for service from the nearest Daewoo Service Center. Never plug the Power Cord since there is risk of electric shock and damage of the product.

### SPECIFICATIONS

#### **DISPLAY UNIT**

| Diagonal Size       | 50"                                 |
|---------------------|-------------------------------------|
| Screen Aspect Ratio | 16:9                                |
| Display Resolution  | 1024(H) ×768(V) dots                |
| Pixel Pitch         | 0.810(H) ×0.810(V) mm               |
| Video Signal        | NTSC, PAL, SECAM, PAL-M/N, NTSC4.43 |
| Dimension           | 1222(W) ×738(H) ×93.8(D)mm          |
|                     | 41.10(W) × 24.84(H) × 3.50(D)inch   |
| Weight              | 42.5 kg                             |
| Power Requirement   | AC100V~240V 50/60Hz, 260Hz          |

\* Appearance and specifications of this product are subject to change for improving the product without prior notice.

#### **INPUT/OUTPUT TERMINAL**

|              | ITEMS                  | VIDEO                                | AUDIO              |
|--------------|------------------------|--------------------------------------|--------------------|
|              | DVI INPUT              | DVI - D Jack                         | (LEFT/RIGHT)       |
|              | PC INPUT               | 15 pin D-sub jack                    | (LEFT/RIGHT)       |
|              | Component INPUT        | DTV/DVD Only                         | 2sets (LEFT/RIGHT) |
|              | Video INPUT            | RCA and S-Video Jack 2 sets each     | 2sets (LEFT/RIGHT  |
| EXTERNAL     | TV                     | Standard : NTSC-M                    |                    |
| INPUT        |                        | Receiving Channel :                  |                    |
|              |                        | VHF : CH02 ~ 13 (55.25MHz ~ 211.25M  | Hz)                |
|              |                        | UHF : CH14 ~ 69 (471.25MHz ~ 801.25  | MHz)               |
|              |                        | CATV : CH1(73.25MHz), 14 ~ 125 (121. | 25MHz ~ 799.25MHz) |
| EXTERNAL     |                        | VIDEO OUTPUT                         | RCA jack           |
| OUTPUT       |                        |                                      | (LEFT/RIGHT)       |
| AUDIO OUTPUT | SPEAKER OUTPUT (8 Ohm) | 20W (10W + 10W)                      |                    |